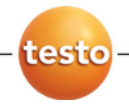

# testo 350 · Analizor de gaze arse

Manual de utilizare

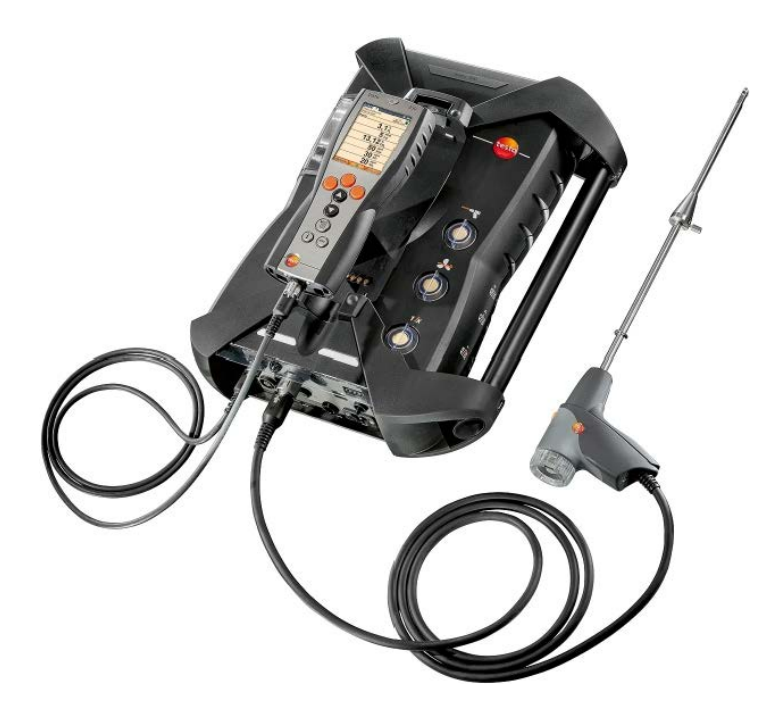

# 1 Cuprins

| 1 | Cupr  | Cuprins1-3                                                        |     |  |  |
|---|-------|-------------------------------------------------------------------|-----|--|--|
| 2 | Sigur | ranță și mediu                                                    | 2-7 |  |  |
|   | 2.1.  | Despre acest document                                             | 2-7 |  |  |
|   | 2.2.  | Păstrarea siguranței                                              | 2-8 |  |  |
|   | 2.3.  | Protejarea mediului                                               | 2-9 |  |  |
| 3 | Spec  | ificații                                                          | 10  |  |  |
|   | 3.1.  | -<br>Utilizare                                                    |     |  |  |
|   | 3.2.  | Date tehnice                                                      |     |  |  |
|   |       | 3.2.1. Aprobări și licențe                                        |     |  |  |
|   |       | 3.2.2. Modulul Bluetooth <sup>®</sup> (optional)                  |     |  |  |
|   |       | 3.2.3. Declarația de conformitate                                 |     |  |  |
|   |       | 3.2.4. Domeniul de măsurare și rezoluția                          |     |  |  |
|   |       | 3.2.5. Precizia și timpul de răspuns                              |     |  |  |
|   |       | 3.2.6. Extinderea domeniului de măsurare pentru slotul individual |     |  |  |
|   |       | 3.2.7. Supapa de aer proaspăt (opțional)                          |     |  |  |
|   |       | 3.2.8. Alte date ale instrumentului                               |     |  |  |
| 4 | Desc  | rierea produsului                                                 | 21  |  |  |
|   | 4.1.  | Unitatea de control                                               | 21  |  |  |
|   |       | 4.1.1. Descriere generală                                         |     |  |  |
|   |       | 4.1.2. Tastatura                                                  |     |  |  |
|   |       | 4.1.3. Ecranul de afişare                                         |     |  |  |
|   |       | 4.1.4. Conexiuni / interfeţe                                      |     |  |  |
|   |       | 4.1.5. Meniu pentru unitatea de control                           |     |  |  |
|   | 4.2.  | Unitate de analiză                                                | 26  |  |  |
|   |       | 4.2.1. Prezentare generală                                        |     |  |  |
|   |       | 4.2.2. Starea afişării                                            |     |  |  |
|   |       | 4.2.3. Conexiuni / interfeţe                                      |     |  |  |
|   |       | 4.2.4. Funcțiile / opțiunile instrumentului                       |     |  |  |
|   |       | 4.2.5. Utilizarea meniului unității de măsură                     |     |  |  |
|   |       | 4.2.6. Sonda modulară pentru gaze de ardere                       |     |  |  |
| 5 | Prim  | ii paşi                                                           | 32  |  |  |

| 5.1.  | Punerea în funcțiune                                               |    |
|-------|--------------------------------------------------------------------|----|
| 5.2.  | Noțiuni de bază despre produs                                      |    |
|       | 5.2.1. Unitatea de alimentare, baterii/acumulatori                 |    |
|       | 5.2.1.1. Reîncărcarea acumulatorului unității de control           |    |
|       | 5.2.1.2. Încărcarea acumulatorului unității de analiză             |    |
|       | 5.2.1.3. Întreținerea acumulatorilor                               |    |
|       | 5.2.1.4. Funcționarea surselor de alimentare                       |    |
|       | 5.2.2. Conectarea sondelor / senzorilor                            |    |
|       | 5.2.3. Folosirea declanșatorului de intrare                        |    |
|       | 5.2.4. Conectarea componentelor sistemului                         |    |
|       | 5.2.4.1. Conectarea prin conectori                                 |    |
|       | 5.2.4.2. Conectarea utilizând un cablu de transmitere date         |    |
|       | 5.2.4.3. Conectarea prin Bluetooth <sup>®</sup> (opțional)         |    |
|       | 5.2.5. Pornirea                                                    |    |
|       | 5.2.6. Apelarea unei funcții                                       |    |
|       | 5.2.7. Introducerea valorilor                                      |    |
|       | 5.2.8. Tipărirea / salvarea datelor                                |    |
|       | 5.2.9. Căutarea unităților de măsură                               |    |
|       | 5.2.10. Confirmarea unui mesaj de eroare                           |    |
|       | 5.2.11. Oprirea                                                    |    |
| 5.3.  | Directoare / locații                                               |    |
| 5.4.  | Înregistrările măsurătorilor                                       |    |
| 5.5.  | Diagnosticul instrumentului                                        |    |
|       | 5.5.1. Diagnoza erorilor                                           |    |
|       | 5.5.2. Verificarea traseului gazelor                               |    |
|       | 5.5.3. Diagnoza senzorului                                         |    |
|       | 5.5.4. Informații despre instrument                                |    |
| Utili | zarea produsului                                                   | 50 |
| 6.1.  | Efectuarea setărilor                                               |    |
|       | 6.1.1. Atribuirea unei functii pentru tasta de functii din dreapta |    |
|       | 6.1.2. Setările instrumentului                                     |    |
|       | 6.1.2.1. Diluția                                                   |    |
|       | 6.1.2.2. Vizualizarea măsurătorii                                  |    |
|       | 6.1.2.3. Unități                                                   |    |
|       | 6.1.2.4. Data / ora                                                |    |
|       | 6.1.2.5. Optiuni de alimentare                                     |    |
|       | 6.1.2.6. Luminozitatea afisării                                    |    |
|       | 6.1.2.7. Imprimanta                                                |    |
|       | 6.1.2.8. Bluetooth <sup>®</sup>                                    |    |
|       |                                                                    |    |

6

## 1 Cuprins

|   |       |            | 6120       | Limba                                | 57 |
|---|-------|------------|------------|--------------------------------------|----|
|   |       |            | 6 1 2 10   | Versiunea de tară                    |    |
|   |       |            | 6 1 2 11   | Protectia cu parolă                  |    |
|   |       |            | 6.1.2.12.  | Intrarea analogică                   |    |
|   |       |            | 6.1.2.13.  | Magistrala de date                   |    |
|   |       | 6.1.3.     | Combust    | ibili                                | 59 |
|   |       | 6.1.4.     | Setările s | enzorilor                            | 60 |
|   |       |            | 6.1.4.1.   | Adiția de NO <sub>2</sub>            | 60 |
|   |       |            | 6.1.4.2.   | Senzorul CxHy                        | 61 |
|   |       |            | 6.1.4.3.   | Protecția senzorului                 | 61 |
|   |       |            | 6.1.4.4.   | Calibrare / ajustare                 | 62 |
|   |       |            | 6.1.4.5.   | Contorul ppmh (ppmh counter)         | 65 |
|   |       |            | 6.1.4.6.   | Date despre calibrare                |    |
|   |       | 6 A F      | 6.1.4.7.   | Valoare negativă                     |    |
|   |       | 6.1.5.     | Programe   | 2                                    |    |
|   | 6.2.  | Måsı       | irarea     |                                      | 69 |
|   |       | 6.2.1.     | Pregătire  | a pentru măsurare                    | 69 |
|   |       | 6.2.2.     | Utilizarea | sondei de gaze arse                  | 70 |
|   |       | 6.2.3.     | Aplicații. |                                      | 71 |
|   |       |            | 6.2.3.1.   | Tipuri de măsurare                   |    |
|   |       |            | 6.2.3.2.   | Măsurarea tirajului                  | 74 |
|   |       |            | 6.2.3.3.   | Numărul de fum/HCT                   | 75 |
|   |       |            | 6.2.3.4.   | Funcția Gas rating                   |    |
|   |       |            | 6.2.3.5.   | Debitul de ulei                      | 76 |
|   | 6.3.  | leşiri     | analog     | gice                                 | 77 |
| 7 | Între | tinere     | ea proc    | lusului                              | 80 |
|   | 7.1.  | ,<br>Schin | nbarea     | acumulatorului                       | 80 |
|   | 7.2   | Cură       | tarea a    | nalizorului de gaze arse             | 80 |
|   | 73    | Schin      | nharoa     | / retehnologizarea senzorilor        |    |
|   | 7.5.  | Juli       | indarea    |                                      |    |
|   | 7.4.  | Înloc      | uirea f    | iltrului pentru senzorii NO          | 83 |
|   | 7.5.  | Reca       | librare    | a senzorilor                         | 84 |
|   | 7.6.  | Cură       | ţarea s    | ondei modulare pentru gaze de ardere | 84 |
|   | 7.7.  | Înloc      | uirea p    | re-filtrului sondei                  | 85 |
|   | 7.8.  | Schin      | nbarea     | termocuplului                        | 85 |
|   | 7.9.  | Capc       | ana de     | condens / containerul pentru condens | 85 |

|   | 7.10. Verificarea / înlocuirea filtrului de praf                                                                                                    | 87  |
|---|----------------------------------------------------------------------------------------------------|-----|
|   | 7.11. Curățarea / înlocuirea pompei                                                                                                    |     |
|   | <ul> <li>7.11.1. Curățarea pompei principale de gaz</li> <li>7.11.2. Schimbarea pompei principale de gaz</li> <li>7.11.3. Schimbarea pompei de condens</li> <li>7.11.4. Înlocuirea pompei de condens</li> </ul> |     |
|   | 7.12. Înlocuirea filtrelor nețesute în răcitorul de gaz                                                                                                    | 93  |
|   | 7.13. Ciclurile recomandate de întreținere                                                                                                    | 94  |
|   | 7.14. Supravegherea condensului (opțional)                                                                                                    | 95  |
| 8 | Sfaturi și asistență                                                                                                    | 96  |
|   | 8.1. Întrebări și răspunsuri                                                                                                    | 96  |
|   | 8.2. Accesorii și piese de schimb                                                                                                    | 98  |
|   | 8.3. Actualizarea softului instrumentului                                                                                                    | 102 |
| 9 | Anexa                                                                                                    | 104 |

# 2 Siguranță și mediu

# 2.1. Despre acest document

Acest document descrie produsul testo 350 cu setările instrumentului Versiunea de țară | România.

#### Mod de utilizare

- > Vă rugăm să citiţi cu atenţie această documentaţie şi să vă familiarizaţi cu produsul înainte de utilizare. Acordaţi o atenţie deosebită instrucţiunilor şi avertizărilor privind siguranţa, pentru a preveni accidentele şi deteriorarea produsului.
- Păstraţi acest document la îndemână, astfel încât să îl puteţi consulta atunci când este nevoie.
- Înmânaţi această documentaţie oricărui utilizator al acestui produs.

#### Avertismente

Acordați întotdeauna atenție informațiilor transmise prin avertismentele care au următoarele pictograme. Puneți în aplicare măsurile de precauție specifice.

| Reprezentare grafică | Explicație                                                                  |
|----------------------|-----------------------------------------------------------------------------|
|                      | Indică potențiale leziuni grave                                             |
|                      | Indică potențiale leziuni minore                                            |
| NOTIFICARE           | Indică posibile circumstanțe care pot duce la<br>la deteriorarea produsului |

#### Simboluri şi standarde utilizate

| Reprezen- | Explicație |
|-----------|------------|
| tare      |            |

| i      | Notă: Informații de bază sau suplimentare.                                      |
|--------|---------------------------------------------------------------------------------|
| 1<br>2 | Acțiune: mai mulți pași, secvența care trebuie<br>urmată.                       |
| >      | Acțiune: un pas sau un pas opțional.                                            |
|        | Rezultatul unei acțiuni.                                                        |
| Meniu  | Elemente ale instrumentului, afişajul instrumentului sau interfaţa programului. |
| [ОК]   | Taste de control ale instrumentului sau butoanele interfeței programului.       |
|        | Funcții / căi din meniu.                                                        |
| ""     | Exemple de intrări                                                              |

# 2.2. Păstrarea siguranței

- Utilizaţi produsul în mod corespunzător, în scopul destinat şi în parametrii prezentaţi în specificaţiile tehnice. Nu folosiţi niciodată forţa.
- > Nu folosiţi instrumentul dacă există semne de deteriorare a carcasei, a sursei de alimentare sau a cablurilor.
- > Nu efectuați măsurători de suprafață pe părți vii, neizolate.
- Nu depozitaţi produsul împreună cu solvenţi. Nu folosiţi produse desicante.
- > Efectuați doar operațiunile de mentenanță și reparațiile descrise în documentație. Urmați cu exactitate etapele prevăzute. Folosiți doar piese de schimb originale de la Testo.
- > Orice operaţiuni suplimentare trebuie efectuate numai de către personal autorizat. În caz contrar, Testo îşi declină orice responsabilitate pentru buna funcţionare a instrumentului de măsură după reparaţii, precum şi validitatea certificărilor.
- Utilizați aparatul numai în încăperi închise, uscate, şi protejați-l de ploaie şi umiditate.
- > Temperaturile indicate de sonde/senzori se referă numai la domeniul de măsură al senzorilor. Nu expuneţi mânerele şi cablurile de alimentare la temperaturi mai mari de 70 °C decât dacă acest lucru este permis în mod explicit pentru utilizare la temperaturi înalte.

> Obiectele de măsurat sau condiţiile de mediu pot prezenta, de asemenea, riscuri. Pentru efectuarea măsurătorilor, respectaţi normele de siguranţă valabile în zona dumneavoastră.

#### Simboluri legate de securitatea instrumentului

| Reprezentare       | Explicație                                                                                                    |  |
|--------------------|----------------------------------------------------------------------------------------------------|--|
| $\mathbf{\Lambda}$ | În cazul în care produsul nu este utilizat în strictă conformitate cu această documentație, poate fi afectată siguranța. |  |
|                    | <ul> <li>Folosiţi produsul doar în modul descris în<br/>această documentaţie.</li> </ul>                                 |  |
|                    | <ul> <li>Vă rugăm să consultaţi distribuitorul sau<br/>producătorul în orice problemă.</li> </ul>                        |  |

#### Pentru produsele cu Bluetooth<sup>®</sup> (opțional)

Schimbările sau modificările făcute fără acordul explicit al autorității competente responsabile pot duce la retragerea omologării.

Transferul de date poate fi perturbat de echipamente care utilizează aceeași bandă ISM, de exemplu WLAN, cuptoare cu microunde, ZigBee.

Utilizarea legăturilor de comunicație radio nu este permisă în avioane și spitale, printre altele. Din acest motiv, trebuie efectuați următorii pași:

- > Opriți instrumentul (unitatea de control și unitatea de analiză).
- > Deconectaţi unitatea de control şi unitatea de analiză de la toate sursele de alimentare externe (cablu, încărcător extern pentru acumulatori, etc.).

# 2.3. Protejarea mediului înconjurător

- Aruncaţi acumulatorii defecţi / uzaţi în conformitate cu reglementările legale.
- La sfârşitul duratei de utilizare, trimiteţi produsul la colectare separată pentru echipamente electrice şi electronice conform reglementărilor pe plan local, sau returnaţi-l la Testo pentru distrugere.

# 3 Specificații

# 3.1. Utilizare

Testo 350 este un analizor portabil de gaze arse pentru analize profesionale. Instrumentul este alcătuit din unitatea de control (unitate de control pentru afișarea citirilor și controlul unității de analiză) și unitatea de analiză (instrumentul de măsură). Dispozitivele de conectare prin contact direct, databus, prin cablu sau Bluetooth<sup>®</sup> (opțional) sunt utilizate pentru a conecta unitatea de control la unitatea de măsură.

Testo 350 a fost conceput pentru următoarele sarcini / utilizări:

- Service-ul / reglarea sistemelor de cuptoare industriale (instalații de prelucrare, centrale electrice)
- Controlul emisiilor și inspecția conformității cu reglementările legate de emisii
- Service-ul / punerea în funcțiune a arzătoarelor / cazanelor în domeniul industrial

• Măsurarea gazelor la nivelul turbinelor / motoarelor industriale Testo 350 nu trebuie utilizat:

- pentru măsurători pe termen lung
- ca dispozitiv pentru siguranță (alarmare)

Opțiunea Bluetooth<sup>®</sup> poate fi uitilizată doar în țările în care este aprobată.

# 3.2. Date tehnice

## 3.2.1. Aprobări și licențe

Aşa cum este precizat în certificatul de conformitate, acest produs este conform cu Directiva 2004/108/EC. Acest produs este aprobat TÜV.

## 3.2.2. Modulul Bluetooth<sup>®</sup> (opțional)

- tip Bluetooth<sup>®</sup>: BlueGiga WT 11
- nota produs Bluetooth<sup>®</sup>: WT 11

- identificare Bluetooth<sup>®</sup>: B01867
- compania Bluetooth<sup>®</sup>: 10274

# 🚯 Bluetooth

R 201 NY 07215089

#### Certificare

#### Ţări EU

Belgia (BE), Bulgaria (BG), Danemarca (DK), Germania (DE), Estonia (EE), Finlanda (FI), Franţa (FR), Grecia (GR), Irlanda (IE), Italia (IT), Letonia (LV), Lituania (LT), Luxemburg (LU), Malta (MT), Olanda (NL), Austria (AT), Polonia (PL), Portugalia (PT), România (RO), Suedia (SE), Slovacia (SK), Slovenia (SI), Spania (ES), Cehia (CZ), Ungaria (HU), Marea Britanie (GB), Cipru (CY).

#### **Ţările EFTA**

Islanda, Liechtenstein, Norvegia, Elveția

#### Alte ţări

SUA, Canada, Turcia, Columbia, Salvador, Ucraina, Venezuela, Ecuador, Japonia

#### Informații despre FCC (Comisia Federală pentru Comunicații) Conține FCC ID: QOQWT11

- Secțiunea 15.19 Cerințe privind etichetarea
- Acest produs îndeplineşte cerinţele secţiunii 15 din Directivele FCC
- Punerea în funcțiune trebuie să respecte următoarele două condiţii:
  - 1 Acest instrument nu trebuie să cauzeze interferențe periculoase și
  - 2 Acest instrument trebuie să facă față interferențelor, chiar dacă acestea au efecte nedorite asupra operării.

#### Modificări

FCC impune ca utilizatorul să fie informat asupra faptului că orice modificări aduse aparatului, care nu au fost explicit aprobate de Testo AG, fac ca dreptul de a utiliza acest produs să fie nulă și neavenită.

#### 3 Specificații

( f este EC declaration of conformity EG-Konformitätserklärung Für die nachfolgend bezeichneten Produkte: We confirm that the following products: Testo 350 Analysebox / analyzer box Testo 350 Control Unit / control unit Best. Nr.: / Order No.: 0632 3510 Analysebox / analyzer box 0632 3511 Control Unit / control unit wird bestätigt, daß sie den wesentlichen corresponds with the main protection requirements which Schutzanforderungen entsprechen, die in der are fixed in the EEC Richtlinie des Rates zur Angleichung der "Council Directive 2004/108 EC on the approximation of Rechtsvorschriften der Mitgliedstaaten über die the laws of the member states relating to electromagnetic elektromagnetische Verträglichkeit compatibility" (2004/108/EG) festgelegt sind. The declaration applies to all samples of the above mentioned product. Zur Beurteilung der Erzeugnisse hinsichtlich For assessment of the product following standards elektromagnetischer Verträglichkeit wurden have been called upon: folgende Normen herangezogen: Störaussendung / Pertubing radiation: EN 50270:2000-01 (Typ2) Störfestigkeit: / Pertubing resistance: EN 50270:2000-01 (Typ2) Diese Erklärung wird für: This declaration is given in responsibility for. **Testo AG** Postfach / P.O. Box 1140 79849 Lenzkirch / Germany www.testo.com abgegeben durch / by: Herr Walleser Mr. Walleser Der Hersteller betreibt ein zertifiziertes Qualitätssicherungssystem Managing Director Vorstand nach DIN ISO 9001 rieh des Herstellers) e manufacturer) The manufacturer operates a certified quality assurance system according Lenzkirch, 06.04.2011 to DIN ISO 9001 NAT sgültige Unterschrift / Legally valid signature)

# 3.2.4. Domeniul de măsură și rezoluția

| Parametrul<br>măsurat                     | Domeniul de<br>măsurare       | Rezoluția                                         |  |
|-------------------------------------------|-------------------------------|---------------------------------------------------|--|
| O <sub>2</sub>                            | 025 vol.%                     | 0,01 vol.%                                        |  |
| CO, H <sub>2</sub> -comp.                 | 010000 ppm                    | 1 ppm                                             |  |
| CO <sub>low</sub> , H <sub>2</sub> -comp. | 0500 ppm                      | 0,1 ppm                                           |  |
| NO                                        | 04000 ppm                     | 1 ppm                                             |  |
| NO <sub>low</sub>                         | 0300 ppm                      | 0,1 ppm                                           |  |
| NO <sub>2</sub>                           | 0500 ppm                      | 0,1 ppm                                           |  |
| SO <sub>2</sub>                           | 05000 ppm                     | 1 ppm                                             |  |
| H <sub>2</sub> S                          | 0300 ppm                      | 0,1 ppm                                           |  |
| CO <sub>2</sub> -(IR)                     | 050 vol.%                     | 0,01 Vol.% (0…25 Vol.%)<br>0,1 Vol.% (> 25 Vol.%) |  |
| HC <sup>1, 2</sup>                        | Gaz natural:<br>100…40000 ppm | 10 ppm                                            |  |
|                                           | Propan:<br>100…21000 ppm      | 10 ppm                                            |  |
|                                           | Butan:<br>10018000 ppm        | 10 ppm                                            |  |
| Presiunea<br>diferențială 1               | -4040 hPa                     | 0,01 hPa                                          |  |
| Presiunea<br>diferențială 2               | -200200 hPa                   | 0,1 hPa                                           |  |

#### Unitatea de analiză

<sup>&</sup>lt;sup>1</sup> Limita de detecție: 50 ppm

<sup>&</sup>lt;sup>2</sup> Conformitatea strictă cu limita inferioară de explozie este obligatorie.

#### 3 Specificații

| Parametrul<br>măsurat                                     | Domeniul de<br>măsurare | Rezoluția |
|-----------------------------------------------------------|-------------------------|-----------|
| NTC (instalat permanent)                                  | -20 50°C                | 0,1°C     |
| Pres. abs., opţional<br>când este instalat<br>senzorul IR | 6001150hPa              | 1hPa      |
| Viteza de curgere                                         | 040m/s                  | 0,1m/s    |
| Tip K (NiCr-Ni)                                           | -200 1370°C             | 0,1°C     |
| Tip S (Pt10Rh-Pt)                                         | 0 1760°C                | 1°C       |

# 3.2.5. Precizia și timpul de răspuns

#### Unitatea de analiză

| Parametrul<br>măsurat                         | Precizia                                                                                  | Timp de<br>răspuns |
|-----------------------------------------------|-------------------------------------------------------------------------------------------|--------------------|
| O <sub>2</sub>                                | ±0,2 Vol.%                                                                                | < 20 s (t95)       |
| CO, H <sub>2</sub> -<br>comp.                 | ±10 ppm (0199 ppm)<br>±5% din citire (2002000 ppm)<br>±10% din citire (restul domeniului) | < 40 s (t90)       |
| CO <sub>low</sub> , H <sub>2</sub> -<br>comp. | ±2ppm (0…39.9ppm CO)<br>±5% din citire (restul domeniului)                                | < 40 s (t90)       |
| NO                                            | ±5ppm (099ppm)<br>±5% of reading (1001999ppm)<br>±10% din citire (restul de interval)     | < 30 s (t90)       |
| NO <sub>low</sub>                             | ±2ppm (0…39.9ppm)<br>±5% din citire (restul de interval)                                  | < 30 s (t90)       |
| NO <sub>2</sub>                               | ±5ppm (0…99.9ppm)<br>±5% din citire (restul domeniului)                                   | < 40 s (t90)       |
| SO <sub>2</sub>                               | ±5ppm (099ppm)<br>±5% of reading (1001999ppm)<br>±10% din citire (restul domeniului)      | < 30 s (t90)       |
| $H_2S$                                        | ±2ppm (039,9ppm)<br>±5% din citire (restul domeniului)                                    | < 35 s (t90)       |

| Parametrul<br>măsurat                                                        | Precizia                                                           | Timp de<br>răspuns     |
|------------------------------------------------------------------------------|--------------------------------------------------------------------|------------------------|
| CO <sub>2</sub> -(IR)                                                        | ±0,3 Vol.% ±1% din citire (025<br>Vol.%)                           | < 10s (t90)<br>timp de |
|                                                                              | ±0,5V0I.% ±1,5% din citire (restul de interval)                    | 15min                  |
| HC                                                                           | ±400 ppm (100…4000 ppm)<br>±10% din citire (restul domeniului)     | < 40s (t90)            |
| Presiunea<br>diferenţială<br>1                                               | ±0,03 hPa (-2,992,99 hPa)<br>±1,5% din citire (restul de interval) | -                      |
| Presiunea<br>diferenţială<br>2                                               | ±0,5 hPa (-49,949,9 hPa)<br>±1,5% din citire (restul de interval)  | -                      |
| Presiuena<br>absolută                                                        | ±10 hPa                                                            | -                      |
| Tip K (NiCr-<br>Ni)                                                          | ±0,4°C (-100200°C)<br>±1°C (restul de interval)                    | -                      |
| Tip S<br>(Pt10Rh-Pt)                                                         | ±1°C (01760°C)                                                     | -                      |
| Aer de<br>combustie<br>(VT) prin<br>intermediul<br>NTC instalat<br>permanent | ±0,2°C (-1050°C) ±3°C Offset                                       | -                      |

# 3.2.6. **Extinderea domeniului de măsurare pentru sloturi** individuale (opțional)

| Parametrul<br>măsurat                        | Domeniul de<br>măsurare maxim<br>cu cel mai mare<br>factor de diluție | Precizia <sup>3</sup> | Rezoluția |
|----------------------------------------------|-----------------------------------------------------------------------|-----------------------|-----------|
| CO, H <sub>2</sub> -comp.                    | 0400000 ppm                                                           | ±2% din citire        | 1 ppm     |
| CO <sub>low</sub> ,<br>H <sub>2</sub> -comp. | 020000 ppm                                                            | ±2% din citire        | 0,1 ppm   |
| SO <sub>2</sub>                              | 0200000 ppm                                                           | ±2% din citire        | 1 ppm     |
| NO <sub>low</sub>                            | 012000 ppm                                                            | ±2% din citire        | 0,1 ppm   |
| NO                                           | 0160000 ppm                                                           | ±2% din citire        | 1 ppm     |
| HC <sup>4, 5</sup>                           | Gaz natural:<br>10040000 ppm<br>Propan:                               | ±2% din citire        | 10 ppm    |
|                                              | 10021000 ppm                                                          |                       | 10 ppm    |
|                                              | Butan:<br>10018000 ppm                                                |                       | 10 ppm    |

<sup>&</sup>lt;sup>3</sup> Eroarea de măsurare suplimentară, care trebuie adaugată la eroarea de măsurare fără diluție, este specificată.

<sup>&</sup>lt;sup>4</sup> Limita de detecție: 50 ppm

<sup>&</sup>lt;sup>5</sup> Conformitatea strictă cu limita inferioară de explozie este obligatorie.

## 3.2.7. Supapa de aer proaspăt (opțional)

Diluție pentru toți senzorii, factor de diluție 5

| Parametrul<br>măsurat     | Domeniu de<br>măsurare        | Precizia <sup>6, 7</sup>   |
|---------------------------|-------------------------------|----------------------------|
| O <sub>2</sub>            | Citirea nu este<br>afişată    | -                          |
| CO, H <sub>2</sub> -comp. | 250050000 ppm                 | ±5% din citire (-1500hPa)  |
| $CO_{low}, H_2$ -comp.    | 5002500 ppm                   | ±5% din citire (-1000hPa)  |
| NO <sub>2</sub>           | 5002500 ppm                   | ±5% din citire (-500 hPa)  |
| SO <sub>2</sub>           | 50025000 ppm                  | ±5% din citire (-1000hPa)  |
| NO <sub>low</sub>         | 3001500 ppm                   | ±5% din citire (-1500hPa)  |
| NO                        | 150020000 ppm                 | ±5% din citire (-1000hPa)  |
| H <sub>2</sub> S          | 2001500 ppm                   | ±5% din citire (-1000hPa)  |
| HC <sup>8, 9</sup>        | Gaz natural:<br>500…40000 ppm | ±5% din citire (-100…0hPa) |
|                           | Propan:<br>50021000 ppm       |                            |
|                           | Butan:<br>50018000 ppm        |                            |
| CO <sub>2</sub> -(IR)     | Citirea nu este<br>afişată    | -                          |

<sup>&</sup>lt;sup>6</sup>Eroarea de măsurare suplimentară, care trebuie adaugată la eroarea de măsurare fără diluție, este specificată.

<sup>&</sup>lt;sup>7</sup> Precizia datelor este valabilă în intervalul specificat (presiunea la vârful sondei).

<sup>&</sup>lt;sup>8</sup> Limita de detecție: 50 ppm

<sup>&</sup>lt;sup>9</sup> Conformitatea strictă cu limita inferioară de explozie este obligatorie.

# 3.2.8. Alte date ale instrumentului

#### Analizor de gaze arse

| Element                                      | Valori                                                                                                    |
|----------------------------------------------|----------------------------------------------------------------------------------------------------|
| Temperatura                                  | -5°C45°C                                                                                                    |
| mediului ambiant                             | Pe termen scurt (max. 5 min): până la 80°C,<br>prin căldură radiată (de ex. radiație termică<br>de la un canal de exhaustare) |
| Presiune med. amb.                           | 6001100 mbar (abs.)                                                                                                    |
| Umiditate med.amb.                           | 595% rF                                                                                                    |
| Temperatura de<br>depozitare şi<br>transport | -20 la 50°C                                                                                                    |
| Gradul de protecţie                          | IP40                                                                                                    |
| Garanție                                     | Analizorul de gaze arse: 24 luni (cu excepţia<br>părţilor de uzură)                                                           |
|                                              | Senzori CO-, CO <sub>low</sub> - ,NO <sub>low</sub> -, SO <sub>2</sub> , H <sub>2</sub> S-, HC:<br>12 Iuni                    |
|                                              | Senzor O <sub>2</sub> :18 luni                                                                                                |
|                                              | Senzor NO: 12 Iuni                                                                                                    |
|                                              | Senzor CO <sub>2</sub> -(IR): 24 Iuni                                                                                         |
|                                              | Sondă pentru gaze de ardere: 24 luni                                                                                          |
|                                              | Termocuplu: 12 Iuni                                                                                                    |
|                                              | Acumulator: 12 Iuni                                                                                                    |
| Condiții de garanție                         | Termenii garanţiei: consultaţi site-ul web<br>www.testo.com/warranty                                                          |

#### Unitatea de control

| Element             | Valori                                                                                    |  |
|---------------------|-------------------------------------------------------------------------------------------|--|
| Alimentarea         | <ul><li>Acumulatori Li-ion.</li><li>Unitatea de măsură</li><li>Adaptor de reţea</li></ul> |  |
| Timp de încărcare a | 7 h (prin adaptor de rețea)                                                               |  |
| acumulatorului      | 14h (prin interfața CAN)                                                                  |  |
| Durata              | aprox. 5 h (cu afişaj pornit, Bluetooth <sup>®</sup>                                      |  |
| acumulatorului      | dezactivat)                                                                               |  |

| Element    | Valori                                |
|------------|---------------------------------------|
| Memorie    | 250.000 de citiri                     |
| Carcasa    | PC, TPE                               |
| Greutatea  | 440 g                                 |
| Afişaj     | Afişaj grafic color, 240 x 320 pixeli |
| Dimensiuni | 88 x 38 x 220 mm                      |

#### Unitatea de analiză

| Element                                | Valori                                                                                                    |
|----------------------------------------|----------------------------------------------------------------------------------------------------|
| Alimentare                             | prin acumulatori reîncărcabili Li-ion<br>prin alimentator intern: 100V AC/0.45A -<br>240V AC/ 0.2A (50-60Hz)<br>prin alimentare DC (opțional) 11V40V DC/<br>1 - 4A |
| Durata bateriei                        | <6 h                                                                                                    |
| Timpul de funcţ.<br>a bateriei         | 2.5h (cu răcitor de gaz și modul IR) /<br>4.5h (fără răcitor de gaz și modul IR)                                                                                   |
| Dimensiuni                             | 330 x 128 x 438 mm                                                                                                    |
| Carcasă                                | ABS URL 94V0                                                                                                    |
| Greutate                               | 4800 g (complet asamblat)                                                                                                    |
| Memorie                                | 250.000 citiri                                                                                                    |
| Suprapresiune gaze de ardere           | max 50 hPa                                                                                                    |
| Subpresiune                            | max. 300 hPa                                                                                                    |
| Rata pompei de<br>debit volumetric     | 1 l/min (controlat), litru standard ±0,1l/min                                                                                                    |
| Lungime furtun                         | max. 16,2 m (corespunde la 5 extensii ale furtunului sondei)                                                                                                    |
| Gaz de diluţie                         | Aer proaspăt sau azot                                                                                                    |
| Încărcarea cu praf a gazelor de ardere | max. 20 g/m³                                                                                                    |
| Încărcare umiditate                    | max. 70°Ctd la intrarea de măsurare                                                                                                    |
| Interfața USB                          | USB 2.0                                                                                                    |

#### 3 Specificații

| Element                        | Valori                                                                                                    |
|--------------------------------|----------------------------------------------------------------------------------------------------|
| Trigger de intrare             | Tensiunea: 512V (scădere sau creștere)<br>Durată impuls: >1 s<br>Încărcare: 5 V/max. 5 mA, 12 V/max. 40 mA |
| Opţiune Bluetooth <sup>®</sup> | Modul Clasa1 (până la 100 m în câmp<br>deschis)                                                            |

- 4 Descrierea produsului
- 4.1. Unitatea de control
- 4.1.1. Descriere generală

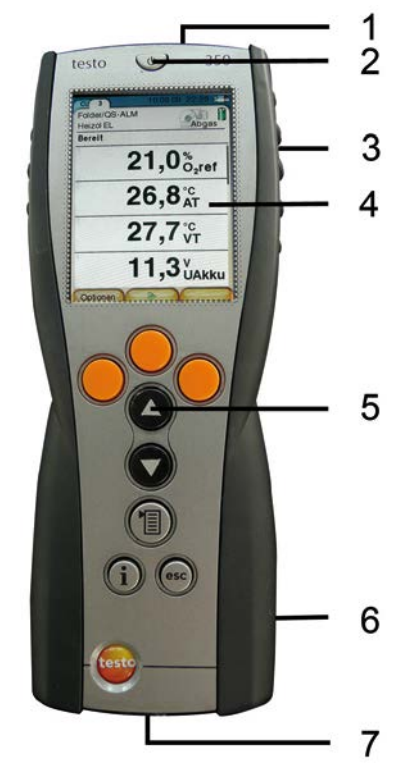

- 1 Interfața IrDA
- 2 Buton pornire / oprire
- 3 Suport magnetic (pe spate)

#### NOTIFICARE

Magneți puternici

#### Pot deteriora alte dispozitive!

- Păstraţi o distanţă de siguranţă fată de produsele care ar putea fi afectate de magneţi (de ex. monitoare, calculatoare, stimulatoare cardiace, carduri bancare)
- 4 Ecran de afişare
- 5 Tastatură
- 6 Dispozitiv de contact pentru unitatea de măsură (pe spate)
- 7 Interfețe: USB 2.0, încărcător, magistrală de date Testo

## 4.1.2. Tastatura

| Tastă                        | Funcții                                                                        |
|------------------------------|--------------------------------------------------------------------------------|
| [ <b>b</b> ]                 | Butonul de pornire/oprire a instrumentului de măsură                           |
| <mark>[OK]</mark><br>Exemplu | Tastă funcțională (portocaliu, 3x), funcția relevantă este<br>afișată pe ecran |
| [▲]                          | Derulare în sus, crește valoarea                                               |
| [▼]                          | Derulare în jos, scade valoarea                                                |
| [esc]                        | Înapoi, renunțare                                                              |
| [1]                          | Deschide meniul principal                                                      |
| [1]                          | Deschide meniul Diagnoza instrumentului                                        |

# 4.1.3. Ecranul de afişare

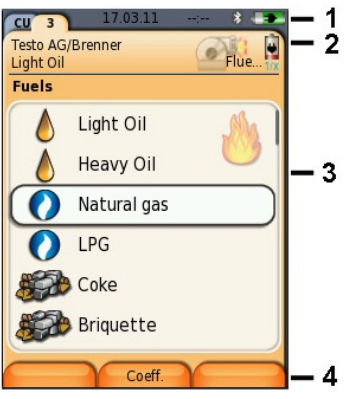

- 1 Bara de stare (fundal de culoare gri închis):
  - Afişarea datei şi orei (valabil pentru unitatea de control şi unitatea de măsură).
  - Afişarea stării modulului Bluetooth<sup>®</sup>, a sursei de alimentare şi a capacităţii rămase a acumulatorului (valabil pentru unitatea de control):

| Iconiţa | Element                                                                                                    |
|---------|----------------------------------------------------------------------------------------------------|
| 8       | <ul> <li>Fundal albastru / simbol alb = Bluetooth<sup>®</sup><br/>pornit, conexiunea Bluetooth<sup>®</sup> pentru a<br/>configura unitatea de măsură.</li> <li>Fundal gri / simbol alb = Bluetooth<sup>®</sup> oprit</li> <li>Fundal albastru / simbol verde = conexiune<br/>Bluetooth<sup>®</sup> cu unitatea de măsură care este<br/>pornită</li> </ul> |
| 0       | Funcționarea bateriei<br>Indică nivelul de încărcare al acumulatorului prin<br>culoare și gradul de umplere (verde = 20-100%,<br>roșu = < 20%)                                                                                                    |
| 0ED)    | Funcționarea sursei de alimentare<br>Indică nivelul de încărcare al acumulatorului (vezi<br>mai sus)                                                                                                    |

- 2 Câmpuri și câmpul pentru informații:
  - Câmpuri: Afişarea componentelor sistemului de măsurare (CU = Unitatea de Control, 2, 3, ... = unitatea de măsură, unitatea de ieşire analogică) conectate la Unitatea de Control.

Câmpurile permit accesul la componentele individuale. Simbolul de atenționare:  $\triangle$ 

- Cadru roşu, simbol roşu / fundal alb: afişarea erorilor instrumentului în meniul de diagnostic al instrumentului; altfel, desemnarea instrumentului
- Cadru negru, simbol negru / fundal galben: mesaj de informare (simbolul este afişat alternativ cu denumirea instrumentului).
- Cadru galben, simbol galben / fundal roşu: Avertizare (simbolul este afişat alternativ cu denumirea instrumentului).
- Câmpul pentru informaţii (numai în câmpurile unităţilor de măsură): Indicarea directorului/locaţiei, combustibilului selectat, aplicaţiei alese, stării sursei de alimentare şi nivelului de încărcare al acumulatorului (valabil pentru unitatea de măsură, simboluri ca şi pentru afişarea din unitatea de control, vezi mai sus), setării factorului de diluţie.
- 3 Selectarea câmpului pentru funcții (funcția aleasă apare pe fundal alb, funcțiile inactive sunt afişate cu caractere gri) sau afişarea valorilor măsurate.
- 4 Funcția de afișare pentru taste funcționale.

## 4.1.4. Conexiuni / interfețe

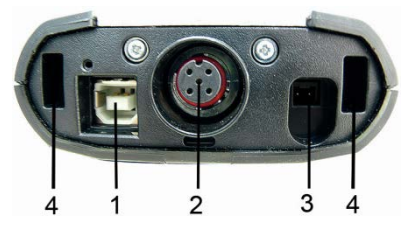

- 1 USB 2.0
- 2 Magistrala de date Testo
- 3 Conector soclu pentru unitatea centrală 0554 1096
- 4 Orificiu de ghidare pentru fixarea pe unitatea de măsură

| Meniul principal                  | Meniu                             | Descriere                                                                          |
|-----------------------------------|-----------------------------------|------------------------------------------------------------------------------------|
| Valori înregistrate               | -                                 | Afişează măsurătorile<br>înregistrate                                              |
| Setări pentru<br>instrument       | Dată/Oră                          | Setarea datei, orei,<br>formatului orei                                            |
|                                   | Opțiuni de alimentare             | Oprirea automată a instrumentului pornit/oprit                                     |
|                                   | Luminozitate ecran                | Reglarea luminozității<br>ecranului                                                |
|                                   | Imprimantă                        | Selectarea imprimantei,<br>introducerea textului de<br>tipărit                     |
|                                   | Bluetooth <sup>®</sup> (opțional) | Bluetooth <sup>®</sup> pornit / oprit                                              |
|                                   | Limbă                             | Setarea limbii                                                                     |
|                                   | Versiunea de ţară                 | Setarea versiunii de ţară                                                          |
|                                   | Protecție cu parolă               | Schimbarea parolei                                                                 |
|                                   | Data bus                          | Afişarea adresei<br>magistralei de date,<br>introducerea frecvenţei<br>magistralei |
| Diagnoză instrument               | Diagnoza erorilor                 | Afişarea erorilor prezente                                                         |
|                                   | Informații despre<br>instrument   | Afişarea informaţiilor<br>dispozitivului                                           |
| Căutarea unităților de<br>analiză | -                                 | Setarea conexiunii cu<br>unitatea de măsură                                        |

# 4.1.5. Meniu pentru unitatea de control

# 4.2. Unitatea de măsură

4.2.1. Prezentare generală

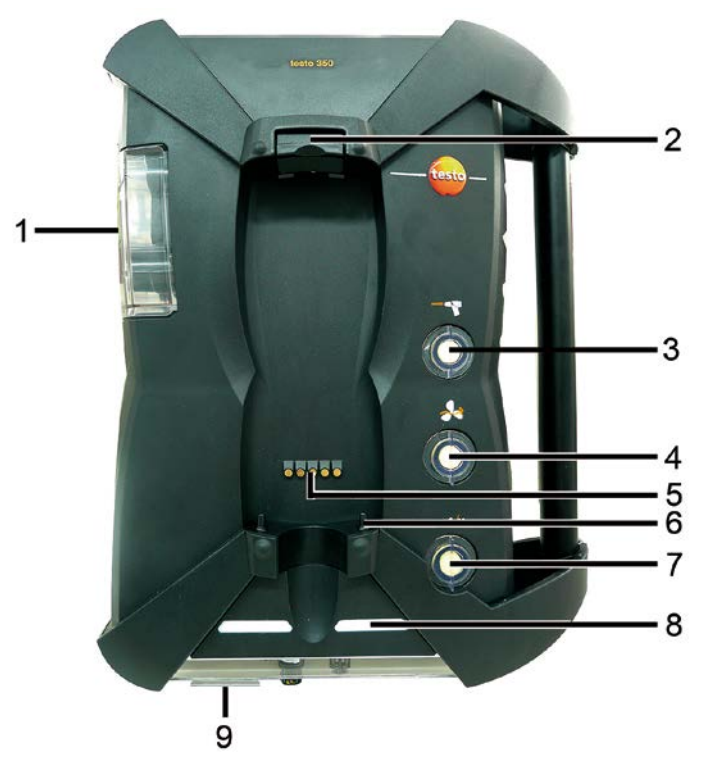

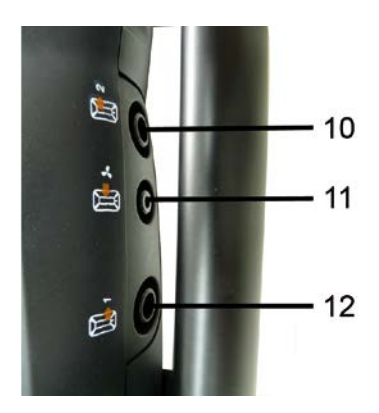

- 1 Capcana de condens și containerul pentru condens,
- 2 Butonul de blocare/deblocare a Unității de Control
- 3 Filtru de particule
- 4 Filtru de admisie pentru aer proaspăt (opţiune: supapă de aer proaspăt / extinderea globală a domeniului de măsurare (5x))
- 5 Serie de contacte pentru conectarea la unitatea de control
- 6 Pini de ghidare pentru fixarea unității de control
- 7 Filtru de diluare a gazelor
- 8 Afişarea statusului
- 9 Glisor vizual pentru marcare / identificare
- 10 Evacuare gaze 1
- 11 Intrare aer proaspat
- 12 Evacuare gaze 2

## 4.2.2. Afişarea stării

Afişarea stării indică starea de funcționare a unității de măsurare:

| Afişare                                           | Stare                                                                                                    |
|---------------------------------------------------|----------------------------------------------------------------------------------------------------|
| verde / permanent (unitatea de<br>măsură pornită) | Stare de funcționare cu<br>alimentare principală sau<br>operare acumulatori -<br>acumulatori complet<br>încărcați |

#### 4 Descrierea produsului

| Afişare                                            | Stare                                                                                      |  |  |
|----------------------------------------------------|--------------------------------------------------------------------------------------------|--|--|
| roşu / intermitent (unitatea de măsură<br>pornită) | <ul> <li>Operare cu acumulatori<br/>/ capacitate acumulator<br/>rămasă &lt; 20%</li> </ul> |  |  |
|                                                    | <ul> <li>alte erori ale<br/>instrumentului</li> </ul>                                      |  |  |
| verde / intermitent (unitate de măsură oprită)     | Încărcare acumulator                                                                       |  |  |
| verde / permanent (unitatea de<br>măsură oprită)   | Acumulator complet<br>încărcat, modul de<br>încărcare                                      |  |  |
| verde, roşu / alternativ intermitent               | Modul de actualizare activ                                                                 |  |  |

## 4.2.3. Conexiuni / interfețe

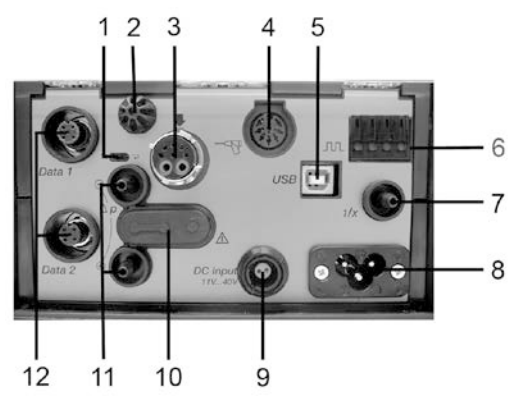

- 1 Întrerupător pentru conectorul magistralei de date
- 2 Senzor de temperatură pentru aerul de combustie
- 3 Sonda pentru gazele de ardere
- 4 Senzorul de intrare
- 5 USB 2.0
- 6 Intrare pentru declanşator
- 7 Orificiu de intrare pentru diluarea gazelor la extinderea domeniului de măsurare
- 8 Conector pentru alimentarea principală 100...240V AC, 50-60Hz
- 9 Conector alimentare curent continuu 11...40V DC (opţional)

10 Capac de protecție pentru canalul de acces gaze (doar în scopuri de service)

-

Capac de protecție: Poziția (●→● ●) nu trebuie schimbată!

- 11 Porturi de presiune p+ și p-
- 12 Conectori pentru magistrala de date Testo

## 4.2.4. Funcțiile / opțiunile instrumentului

Unele funcții sunt disponibile ca dotări opționale. Funcțiile cu care este echipată unitatea de măsură (obligatorii la livrare) pot fi citite pe plăcuța de identificare de pe partea inferioară a unității de măsură.

| Inscripționare                                                                                                    | Descriere                                                                                                    |
|----------------------------------------------------------------------------------------------------|----------------------------------------------------------------------------------------------------|
| CO, NO, NO <sub>2</sub> , SO <sub>2</sub> ,<br>NO <sub>low</sub> , CO <sub>low</sub> ,<br>CxHy/HC, H <sub>2</sub> S, O <sub>2</sub> ,<br>CO <sub>2</sub> -(IR) | Senzorul de tipul specificat este conectat.                                                                                                    |
| SG                                                                                                    | Pompa principală specială pentru gaze,<br>pentru măsurători pe termen lung                                                                                     |
| 1/x                                                                                                    | Extinderea domeniului de măsurare (diluție individuală cu factori de diluție selectabili)                                                                      |
| DC                                                                                                    | tensiunea de intrare DC (1140V DC)                                                                                                    |
| Δр-0                                                                                                    | Reglarea automată a punctului de zero<br>pentru măsurarea debitului                                                                                            |
| GP                                                                                                    | Pregătirea gazului, prin intermediul măsurării<br>temperaturii reduse și constante a punctului<br>de rouă a gazului, pentru o precizie de<br>măsurare mai mare |
| *                                                                                                    | Supapa de aer proaspăt pentru diluarea<br>totală (x5), pentru măsurarea valorilor<br>ridicate de gaze arse.                                                    |
| Contains Bluetooth <sup>®</sup><br>FCC ID:QOQWT11<br>IC ID:4620-A                                                                                              | Modulul Bluetooth <sup>®</sup>                                                                                                    |

| 4.2.5. | Utilizarea | meniului | unității d | de analiz <b>ă</b> |
|--------|------------|----------|------------|--------------------|
|--------|------------|----------|------------|--------------------|

| Meniul<br>principal    | Meniu                        | Descriere                                                                                                    |
|------------------------|------------------------------|----------------------------------------------------------------------------------------------------|
| Aplicaţii              | -                            | Selectați o aplicație în conformitate cu<br>sarcina de măsurare care urmează să<br>fie efectuată                                            |
| Fișiere                | -                            | Creează și gestionează directoarele și<br>locația                                                                                           |
| Combustibili           | -                            | Selectează și configurează<br>combustibilii                                                                                                 |
| Valori<br>înregistrate | -                            | Afişează și gestionează măsurătorile<br>înregistrate                                                                                        |
| Setări<br>instrument   | Diluție                      | Setează factorul de diluție                                                                                                    |
|                        | Vizualizarea<br>măsurătorii  | Configurarea afişării, setarea<br>parametrilor de măsurare și a<br>unităților pentru aplicația selectată<br>precum și a tipului de măsurare |
|                        | Unități                      | Setează unitățile pentru variabilele afişate                                                                                                |
|                        | Dată / oră                   | Setează data, ora, formatul de timp                                                                                                    |
|                        | Opțiuni de alimentare        | Setează oprirea automată a<br>instrumentului și oprirea iluminării<br>ecranului în timpul funcționării pe<br>acumulator                     |
|                        | Afişarea luminozității       | Setarea luminozității ecranului                                                                                                    |
|                        | Imprimantă                   | Selectează imprimanta, introduceți textul de imprimat                                                                                       |
|                        | <b>Bluetooth<sup>®</sup></b> | Bluetooth <sup>®</sup> pornit / oprit                                                                                                    |
|                        | Limbă                        | Setarea limbii instrumentului                                                                                                    |
|                        | Versiunea de ţară            | Setarea versiunii de ţară (combustibil,<br>afişarea variabilelor, formule de<br>calcul)                                                     |
|                        | Protecție cu parolă          | Schimbarea parolei                                                                                                    |
|                        | Intrare analogică            | Configurarea intrărilor analogice                                                                                                    |
|                        | Databus                      | Afişarea adresei magistralei de date,<br>introducerea frecvenței magistralei                                                                |

| Meniul<br>principal    | Meniu                           | Descriere                                             |
|------------------------|---------------------------------|-------------------------------------------------------|
| Setările<br>senzorilor | -                               | Setarea senzorilor, operațiuni de calibrare / reglare |
| Programe               | -                               | Configurarea și activarea programelor<br>de măsurare  |
| Diagnoză<br>instrument | Diagnoză erori                  | Afişarea erorilor prezente                            |
|                        | Verificare cale gaz             | Efectuarea testului de etanşeitate                    |
|                        | Diagnoză senzor                 | Efectuarea diagnosticului senzorului                  |
|                        | Informații despre<br>instrument | Afişarea informaţiilor despre<br>instrument           |

# 4.2.6. Sonda modulară pentru gaze de ardere

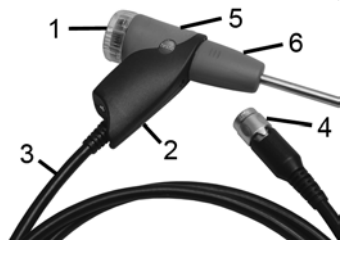

- 1 Camera detaşabilă pentru filtru cu fereastră și filtru de particule
- 2 Mânerul sondei
- 3 Cablu de conectare
- 4 Conector pentru legătura cu instrumentul de măsură
- 5 Modulul de blocare a sondei
- 6 Modulul sondei

# 5 Primii paşi

# 5.1. **Punerea în funcțiune**

#### Unitatea de control

Unitatea de control are un acumulator reîncărcabil instalat permanent.

- > Îndepărtați folia de protecție de pe ecran.
- Efectuați încărcarea completă a acumulatorului înainte de a utiliza unitatea de control.

#### Unitatea de măsură

Unitatea de măsură este livrată cu un acumulator preinstalat.

 Încărcaţi complet acumulatorul înainte de a utiliza unitatea de măsură.

# 5.2. Noțiuni de bază despre produs

## 5.2.1. Unitatea de alimentare, baterii/acumulatori

În cazul unei întreruperi îndelungate a alimentării la unitatea de control (de ex. acumulator descărcat), setările pentru dată / oră vor fi pierdute.

#### 5.2.1.1. Reîncărcarea acumulatorului unității de control

Acumulatorul poate fi încărcat numai la o temperatură ambiantă cuprinsă între ±0 și +35°C. Dacă acumulatorul a fost complet descărcat, timpul de încărcare la temperatura camerei va dura cca. 7 ore (încărcător cu adaptor de reţea) sau aproximativ 14 ore dacă încărcarea se face prin intermediul magistralei de date Testo.

#### Încărcarea prin sursa de alimentare (cod articol: 0554 1096)

- ✓ Unitatea de control este oprită.
- 1. Conectați mufa sursei de alimentare la intrarea de alimentare a unității de control.
- 2. Conectați cablul de alimentare al unității de alimentare la priză.
- Procesul de încărcare porneşte. Nivelul de încărcare va fi afişat pe ecran.

 Odată ce acumulatorul a fost încărcat, instrumentul va trece automat la modul de încărcare

#### Încărcarea prin unitatea de măsură

- ✓ Unitatea de control este fixată pe unitatea de măsură sau este conectată prin magistrala de date Testo.
- ✓ Unitatea de măsură este alimentată prin cablul de reţea.

În timpul utilizării puterea de încărcare este mai redusă.

#### 5.2.1.2. Încărcarea acumulatorului unității de măsură

Acumulatorul poate fi încărcat numai la o temperatură ambientală cuprinsă între ±0 și +35°C. Dacă acumulatorul a fost complet descărcat, timpul de încărcare la temperatura camerei va dura cca. 6 ore

- ✓ Unitatea de măsură este oprită.
- > Conectați cablul de alimentare la unitatea de măsură și la priză.
- Va porni încărcarea, ventilatorul poate porni automat. În timpul încărcării LED-urile vor avea culoare verde, indicând starea de încărcare.
- Când acumulatorul este încărcat, instrumentul va trece automat la modul de încărcare. LED-urile vor fi permanent aprinse, pe culoarea verde.

#### 5.2.1.3. Întreținerea acumulatorilor

- > Nu utilizați acumulatorii până la descărcarea completă.
- Folosiţi acumulatorii numai în stare încărcată şi la temperaturi scăzute, dar nu sub 0°C.
- > Dacă nu folosiţi instrumentul pe perioade lungi de timp, este recomandabil să încărcaţi acumulatorii la fiecare 3 luni. Nu lăsaţi acumulatorii la încărcat mai mult de 2 zile.

#### 5.2.1.4. **Funcționarea** surselor de alimentare

În caz de pericol instrumentul trebuie deconectat de la sursa de alimentare cu energie electrică prin scoaterea cablului din priză.

 Întotdeauna aşezaţi instrumentul în aşa fel încât să puteţi ajunge uşor la cablul de alimentare.

#### Unitatea de control

1. Conectați mufa de alimentare la intrarea de alimentare de pe unitatea de control.

- 2. Conectați cablul de alimentare la o priză.
- Unitatea de control este alimentată de la rețea.
- Dacă unitatea de control este oprită, procesul de încărcare al acumulatorului porneşte automat. Pornirea unității de control va opri procesul de încărcare al acumulatorului, unitatea fiind alimentată prin sursa de alimentare.

#### Unitatea de măsură alimentată de unitatea internă

- > Conectați cablul de alimentare la unitatea de măsură și la priză.
- Unitatea de măsură este alimentată prin unitatea internă de alimentare.
- Dacă unitatea de măsură este oprită, procesul de încărcare al acumulatorului va porni automat. Încărcarea este întreruptă când analizorul de gaze este pornit din unitatea de control.

#### Unitatea de măsură alimentată prin curent continuu DC

- ✓ Este necesar cablu cu borne şi adaptor pentru acumulator pentru conectarea la unitatea de măsură (0554 1337, accesoriu).
- Dacă unitatea de măsură este oprită, procesul de încărcare va porni automat. Încărcarea acumulatorului se opreşte atunci când analizorul de gaze este pornit din Unitatea de control.

## 5.2.2. Conectarea sondelor / senzorilor

- Senzorul de detecție intră în funcțiune în timpul procesului de activare: Senzorii necesari trebuie conectați la analizor înainte de pornirea acestuia, sau analizorul de gaze trebuie oprit şi repornit după schimbarea senzorului, astfel încât datele măsurate de noul senzor să fie corecte.
- Conectați sondele/senzorii necesari în porturile corespunzătoare.

# 5.2.3. Folosirea declanşatorului de intrare

Declanşatorul de intrare poate fi folosit ca şi criteriu, fie de pornire, fie de oprire (contactele glisante sus sau jos) al programelor de măsurare

 Setarea declanşatorului de intrare cu tensiune de alimentare externă (5...12 V):

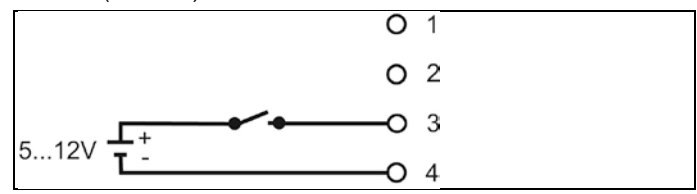

 Setarea declanşatorului de intrare în cazul alimentării prin instrument (12 V):

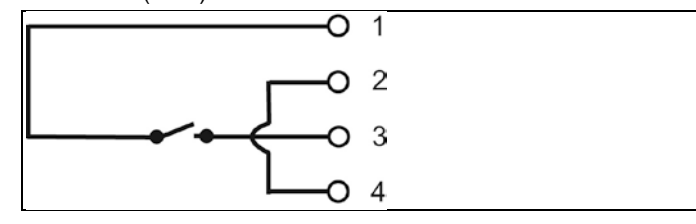

- În cazul alimentării direct din instrument, analizorul de gaze poate fi pornit numai prin declanşatorul de intrare, in pozitia deconectată atunci când cablul este conectat.
- 5.2.4. Conectarea componentelor sistemului
- 5.2.4.1. <dg\_ref\_target> Conectarea prin conectori

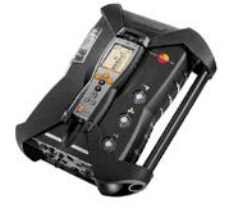

Unitatea de control poate fi conectată la unitatea de măsură.

- Potriviţi orificiul de ghidare din partea inferioară a unităţii de control deasupra pinilor de ghidare ai unităţii de măsură.
- 2. Apăsați unitatea de control pe unitatea de măsură până când butoanele de blocare/deblocare fac clic de două ori.
  - Pentru a proteja ecranul de afişare (de exemplu în timpul transportului) unitatea de control poate fi, de asemenea, cu spatele în sus, dar în acest caz nu există o conexiune cu unitatea de măsură.
- 5.2.4.2. Conectarea utilizând un cablu de transmitere de date (componentă accesorie pentru transmitere de date)

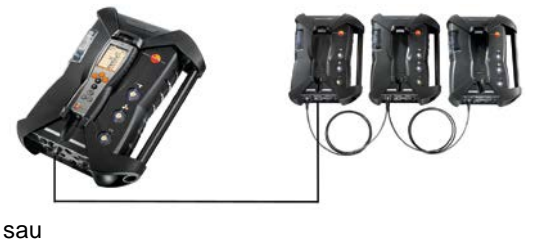

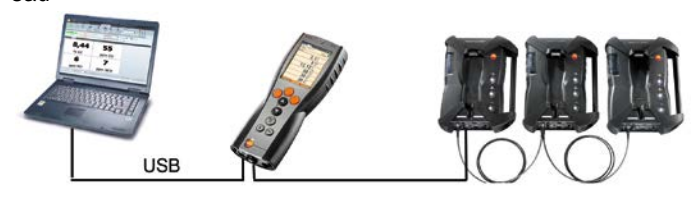

Dacă softul Testo easyEmission este conectat printr-o unitate de control la unități de analiză, numărul unităților de măsură nu trebuie modificat. Pentru a adăuga noi unități de măsură, opriți programul easyEmission, conectați noua unitate de măsură și reporniți softul Testo easyEmission.

sau

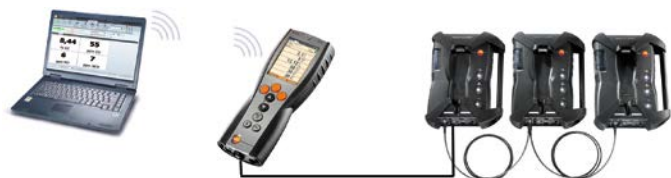
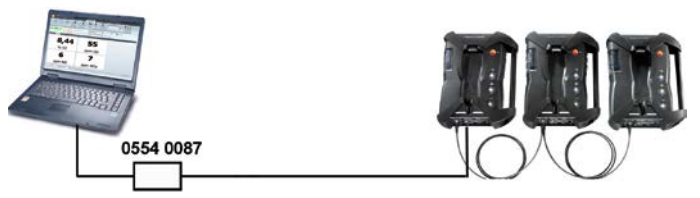

Componentele individuale (de exemplu unitatea de control cu unitate de măsură sau unitate de măsură cu unitate de măsură) pot fi conectate la o magistrală de date folosind cablul de date Testo.

 Înainte de a realiza o reţea, trebuie schimbate adresele şi frecvenţele de date ale fiecărei componente.

Pentru aceasta, înainte de conectarea componentelor la o rețea, fiecare componentă trebuie configurată separat fie cu ajutorul unității de control, fie cu ajutorul unui laptop sau PC.

Apelarea funcției:

 $\llbracket \blacksquare ] \rightarrow Setările instrumentului \rightarrow [OK] \rightarrow Data bus \rightarrow [OK].$ 

## Adresa unității

Adresa fiecărei componente conectate la magistrala de date Testo trebuie să fie unică. Aceasta poate fi modificată dacă este necesar.

- 1. Adresa Bus  $\rightarrow$  [Editare].
- Setarea unei noi adrese: [▲], [♥], [◀], [▶].
- 3. Confimați intrarea: [OK].

## Frecvența de transmitere

Frecvența de transmitere trebuie aleasă în funcție de numărul de componente conectate la sistem

- Unitatea de control cu o unitate de măsură: 500 kbit/s
- Toate celelalte sisteme: 50 kbit/s
- > Selectaţi rata bus 500 kbit/s sau 50 kbit/s: [▲], [♥], →
   [Editare] → [<sup>1</sup>] sau [ESC].
- Dacă sunt mai multe unități de măsură conectate la unitatea de control, doar datele măsurate de o unitate de analiză pot fi afişate la un moment dat, sau numai o unitate de măsură poate fi activată. Acest lucru este realizat prin selectarea unității de măsură, vezi şi Căutarea unităților de măsură, pagina 41.

 Dacă mai multe unități de măsură sunt conectare la un laptop/PC, toate unitățile de măsură pot fi activate şi deschise în paralel, de exemplu pentru a afişa canalele de măsurare ale unităților de măsură independent una de cealaltă.

Dacă un laptop/PC sau controlerul magistralei de date (0554 0087) are mai multe unități de măsură conectate şi activate, frecvenţa minimă de măsurare se modifică, în funcţie de numărul de unități de măsură, după cum este prezentat în tabelul de mai jos:

| Unități de<br>măsură | Frecvenţa minimă<br>de măsurare |
|----------------------|---------------------------------|
| 1 2                  | 1 s                             |
| 3 4                  | 2 s                             |
| 5 8                  | 3 s                             |
| 9 16                 | 5 s                             |

 Conectaţi cablul pentru magistrala de date la conectorul pentru magistrala de date.

Vă rugăm respectați următoarele puncte când stabiliți o conexiune prin cablul magistralei de date:

- Folosiți numai cabluri Testo pentru magistrale de date
- Nu utilizați cabluri pentru magistrala de date în apropierea cablurilor electrice.
- Asigurați o alimentare suficientă, prin asigurarea tensiunii electrice corespunzătoare fiecărei unități de măsură.
- Cablurile trebuie să fie conectate, în mod ideal, înainte de pornirea sistemului. Cu toate acestea, conectarea în timpul operării este posibilă, în funcție de combinația ce ar putea să necesite oprirea şi repornirea sistemului.
- Abonații magistralei: maximum 16 unități de măsură într-o magistrală de date.
- Lungimea cablului: max. 50 de metri între unitatea de control şi unitatea de măsură, max. 800 de metri între toate unităţile de măsură din magistrala de date.
- Magistrala de date trebuie să aibă definită o terminaţie electrică, vezi mai jos.

## Terminația electrică a magistralei de date

Magistrala de date are o structură liniară. Unitatea de control sau controlerul magistralei de date Testo cu conectare USB reprezintă începutul liniei.

Finalul este reprezentat de ultimele componente conectate în sistem (unitate de măsură sau unitate de ieșire analogică). Această componentă trebuie să aibă o terminație electrică definită.

O unitate de ieşire analogică este cel mai îndepărtat abonat.

> Conectați mufa terminației magistralei de date în conectorul magistralei de date din unitatea de ieşire analogică.

O unitate de măsură este cel mai îndepărtat abonat.

 Setaţi comutatorul glisant al magistralei de date de pe unitatea de măsură (vezi Conexiuni / interfeţe, pagina 27, punctul 1) în poziţia corectă (

# 5.2.4.3. Conectarea prin Bluetooth<sup>®</sup> (opțional)

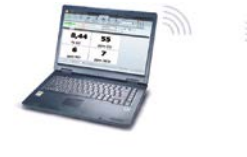

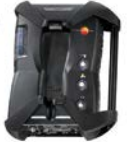

sau

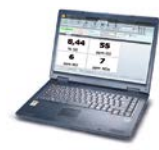

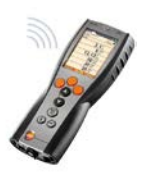

sau

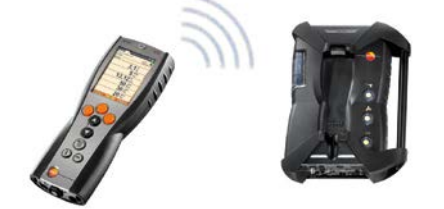

Unitatea de control poate fi conectată prin Bluetooth<sup>®</sup> la o unitate de măsură sau la un PC/laptop, atât timp cât ambele componente sunt echipate cu acest modul; a se vedea şi Bluetooth<sup>®</sup>, pagina 55.

# 5.2.5. Pornirea

# Înainte de pornire

- > Conectați toate componentele sistemului.
- > Conectați toate sondele/senzorii necesari.
- Conectaţi toate componentele sistemului la alimentarea cu energie electrică.

Atunci când porniți unitatea de control

 ar trebui să fie conectată la conectorul de pe unitatea de măsură

sau

să fie conectată la un cablu pentru magistrala de date

sau

 să fie conectată la cablul de alimentare al unităţii de măsură, astfel încât va fi activată pornirea prin Bluetooth<sup>®</sup>.

## Pornirea

- > Apăsaţi [ 0].
- Este afişat ecranul de întâmpinare (aprox. 5 secunde)
- Se afişează ecranul unității de control.
- Unitatea de control va căuta unitățile de măsură conectate și le afișează ca file independente pe ecran.
  - Unitatea de control şi unitatea de măsură nu sunt conectate:

Dacă unitatea de control a fost deja pornită, trebuie să apăsați [<sup>0</sup>] din nou pentru un scurt timp, pentru a se stabili conexiunea cu unitatea de măsură.

# 5.2.6. Apelarea unei funcții

- 1. Selectaţi funcţia: [▲], [▼].
- Funcția aleasă apare într-un cadru.
- 2. Confirmați selecția: [OK].
- Funcția aleasă este pornită.

# 5.2.7. Introducerea valorilor

Unele funcții necesită introducerea unor valori (numere, unități, caractere). Corespunzător funcției alese, valorile sunt introduse fie printr-o listă de selecție, fie printr-un editor de text.

## Lista de selecție

| CU 3 18.0              | 3.11: 🖇 💻 |
|------------------------|-----------|
| Testo AG/Brenner       |           |
| Light Oil              | Flue 1/x  |
| Units setting          |           |
| Altitude               | m         |
| <sup>2</sup> Length:   | cm        |
| <sup>3</sup> Pressure: | Unit      |
| Area                   | ( cm      |
| Area.                  | inch      |
|                        | mm        |
|                        | ок        |

- Selectaţi valoarea care trebuie modificată (valoare numerică, unitate): [▲], [▼], [◄], [►] (corespunzător funcţiei selectate).
- 2. Apăsați [Modificare].
- 3. Alegeți valoarea: [▲], [▼], [◄], [▶](corespunzător funcției selectate).
- 4. Confirmați selecția: [OK].
- 5. Repetați pașii 1-4 dacă este nevoie.
- 6. Salvaţi selecţia: [Încheiere].

#### Editorul de text

| CU  | 3    |      | 18  | 8.03. | 11                   | -    |     | *             |    |
|-----|------|------|-----|-------|----------------------|------|-----|---------------|----|
| Edi | t lo | cat  | ion |       |                      |      |     |               |    |
| Tar | atio |      |     |       |                      |      |     | •             |    |
|     | TEST | 0    |     |       |                      |      |     |               |    |
|     | LJI  | 0    |     |       |                      | _    |     |               |    |
|     | Ĭ←   | _    | A   | BC-   | $\rightarrow 6$      | (\$/ |     | $\rightarrow$ | Ĺ. |
| 1   | 2    | 3    | 4   | 5     | 6                    | 7    | 8   | 9             | 0  |
| Α   | в    | С    | D   | Е     | F                    | G    | н   | 1             | J  |
| к   | L    | М    | Ν   | 0     | Ρ                    | Q    | R   | S             | Т  |
| U   | ٧    | W    | х   | Υ     | Ζ                    |      |     |               |    |
|     | Ĭ←   | -    | А   | BC-   | $\rightarrow \delta$ | \$/  |     | $\rightarrow$ | Ĺ  |
| C   | De   | 1    | _   | Finis | shed                 |      |     | $\leftarrow$  |    |
| De  | wpo  | int: |     |       |                      |      | 1.2 | °C            |    |
|     |      |      |     |       |                      |      |     |               |    |
| 6   | Del  |      | Y   | Fini  | shed                 |      | -   |               | -  |

- Selectaţi valoarea care trebuie modificată (caracter): [▲], [▼], [◀], [▶].
- 2. Acceptați valoarea: [OK].

Opţiuni:

> Comuntaţi între caractere şi caractere speciale: Selectaţi I← ABC→&\$/ →I: [▲], [▼] →

[ABC→&\$/].

- > Poziţionaţi cursorul în text: Selectaţi I← ABC→&\$/ →I: [▲], [▼] → [I←] sau [→I].
- > Ştergeţi caracterul după cursor:
   Selectaţi I← ABC→&\$/ →I: [←] sau [→]→[▼] →
   [Del].
- > Ştergeţi caracterul dinaintea cursorului:
   Selectează I ← ABC → &\$/ →I: [←]sau [→]→[▼]
   → [←].
- 3. Repetați pașii 1 și 2 dacă este nevoie.
- Salvaţi intrarea: Selectaţi ← Încheiat →: [▲], [▼] → [Încheiat].

# 5.2.8. Tipărea / salvarea datelor

Tipărirea și salvarea datelor se realizează prin opțiunea din meniul Opțiuni, care se accesează prin apăsarea butonului de funcții din stânga și este accesibil în mai multe meniuri diferite.

Pentru atribuirea funcției Salvare sau Tipărire la butonul de funcții din dreapta, consultați secțiunea "Atribuirea de funcții la butonul de funcții din dreapta", pagina 49.

- Doar citirile care au atribuit un câmp de afişare în modul de vizualizare a măsurătorilor pot fi salvate/tipărite.
- Datele de măsurare pot fi tipărite în paralel cu procesul de salvare, în timp ce programul de măsurare funcționează.
- **1** Valorile de măsurare ale senzorilor de diluție (cu extinderea domeniului de măsurare activată) apar subliniate la tipărire.

# 5.2.9. Căutarea unităților de măsură

(valabil doar prin intermediul câmpului Unitate de control)

- >  $[1] \rightarrow Căutare unităţi → [OK].$
- Unități de măsură conectate prin magistrala de date Testo: sunt afişate (câmpuri)
- Unități de măsură conectate prin Bluetooth®:
  - Unitatea de măsură a fost găsită: Unitatea de măsură și unitatea de control sunt conectate automat
  - Sunt găsite mai multe unități de măsură: Unitățile de măsură disponibile sunt afişate pentru selectare
- O conexiune Bluetooth<sup>®</sup> existentă este deconectată prin selectarea unei noi unități de măsură din câmpul de selecție.

# 5.2.10. Confirmarea unui mesaj de eroare

Dacă apare o eroare, pe ecranul va fi afişat un mesaj de eroare.

> Confirmarea unui mesaj de eroare: [OK].

Erorile care au apărut și nu au fost încă rezolvate sunt indicate printr-un simbol de avertizare în bara de stare.

Mesajele de eroare care nu au fost încă soluționate pot fi afișate în meniul Error diagnosis, vezi Diagnosticul senzorului, pagina 48.

# 5.2.11. Oprirea

Citirile nesalvate se pierd odată cu oprirea analizorului de gaze de ardere.

## Faza de clătire

La oprire, unitatea de măsură verifică dacă mai există gaze de ardere în senzori. Senzorii sunt clătiți cu un jet de aer proaspăt, dacă este necesar. Durata etapei de clătire depinde de concentrația de gaz din senzori.

- > apăsați [0].
- Începe faza de clătire.
- Analizorul de gaze de ardere se opreşte. Este normal ca ventilatorul unităţii de măsură să mai funcţioneze un timp.

# 5.3. Directoare / locații

(disponibil doar prin intermediul filei Meas. box)

Toate valorile măsurate pot fi salvate în locația activă în acel moment. Citirile nesalvate vor fi pierdute odată cu închiderea instrumentului.

Directoare și locațiile pot fi create, editate, copiate și activate. Dosarele și locațiile (inclusiv protocoalele) pot fi șterse.

Apelarea funcției:

>  $[1] \rightarrow Fisiere \rightarrow [OK].$ 

Particularizarea afişării:

> Comutați între vederea de ansamblu (afişarea numărului de locații per director) şi vederea detaliată (afişarea tuturor locațiilor dintr-un director): [Vedere de ansamblu] sau [Detalii].

Activarea unei locații:

- > Selectaţi locaţia → [OK].
- Locația este activată și se deschide meniul Tipul măsurătorii.

Crearea unei locații noi:

O locație este întotdeauna creată într-un director.

- 1. Selectați directorul în care se va crea locația.
- 2. [Opţiuni]  $\rightarrow$  Locaţie nouă $\rightarrow$  [OK].
- 3. Introduceți valorile sau faceți setările.

Sunt posibile următoarele intrări/setări:

| Parametru                 | Descriere                                                                                                    |  |
|---------------------------|----------------------------------------------------------------------------------------------------|--|
| Locație                   | Introduceți numele                                                                                                    |  |
| Aplicație                 | Selectați aplicația                                                                                                    |  |
| Combustibil               | Selectați combustibilul                                                                                                    |  |
| Profil                    | Introduceți diametrul, lungimea, lățimea,<br>înălțimea și aria. Pentru calculul corect al<br>volumului de flux trebuie definite profilul și aria.<br>Calcularea debitului se face prin geometria<br>introdusă aici și din viteza măsurată.                                                                |  |
| Factorul<br>Tubului Pitot | Parametrul "factorul tubului Pitot" influenţează<br>măsurarea vitezelor de curgere, a debitului<br>volumic şi a celui masic. Factorul Pitot depinde<br>de tipul de tub Pitot folosit:                                                                                                    |  |
|                           | Tuburi Pitot drepte: Factor = 0.67                                                                                                    |  |
|                           | Tuburi Prandt'l Pitor (îndoite): Factor = 1                                                                                                    |  |
| Umiditate                 | Parametrul "umiditate" (umiditatea aerului de<br>combustie) influenţează calculul qA (pierderile de<br>gaze arse) și punctul de rouă al gazelor de<br>ardere. Setarea din fabrică este 80.0% umiditate.<br>Pentru a atinge o mai mare precizie, valorile pot fi<br>adaptate la condițiile reale de mediu. |  |
| Presiunea<br>absolută     | Presiunea absolută influențează calculul viteze<br>de curgere, debitului volumic, debitului masic ş<br>punctului de rouă al gazelor de ardere. Setarea<br>din fabrică este de 980 mbar. Pentru a atinge o<br>mai mare acuratețe, valorile pot fi adaptate la<br>condițiile de mediu existente.            |  |
|                           | <ul> <li>Dacă este instalat un modul CO<sub>2</sub>-(IR),<br/>valoarea presiunii absolute măsurate<br/>acolo va fi folosită în mod automat.</li> </ul>                                                                                                    |  |

# 5 Primii paşi

| Parametru                | Descriere                                                                                                    |
|--------------------------|----------------------------------------------------------------------------------------------------|
| Presiunea<br>barometrică | Intrarea pentru presiunea barometrică şi<br>înălţimea faţă de nivelul mării sunt<br>necesare doar atunci când nu este<br>disponibilă o presiune absolută (nu există<br>un modul CO <sub>2</sub> IR).                                                                                                    |
|                          | Presiunea barometrică influențează calculul<br>vitezei de curgere, a debitului volumic, debitului<br>masic și a punctului de rouă al gazelor de ardere.<br>Pentru a atinge o acuratețe mai mare, valorile pot<br>fi ajustate la condițiile ambientale reale.                                                                                |
|                          | Aceasta are o valoare de 1013 mbar ca presiune<br>anuală medie, indiferent de altitudine. În funcție<br>de vremea actuală, această presiune poate<br>fluctua cu ±20 mbar față de presiunea medie<br>anuală.                                                                                                    |
| Altitudine               | Înălţimea faţă de nivelul mării influenţează<br>calculul vitezei de curgere, debitului volumic,<br>debitului de masă şi a punctului de rouă al<br>gazelor de ardere. Pentru a obţine o precizie mai<br>mare, valoarea poate fi ajustată la condiţiile de<br>mediu existente.                                                                |
| Punctul de<br>rouă       | Parametrul "Punctul de rouă" (punctul de rouă al<br>aerului de combustie) influențează calculul qA<br>(pierderile de gaze arse) și punctul de rouă al<br>gazului de ardere. Setarea din fabrică pentru<br>punctul de rouă este 1,5°C. Pentru a obține o<br>precizie mai mare, valorile pot fi ajustate la<br>condițiile de mediu existente. |

4. Finalizați intrarea: [Încheiere].

#### Alte opțiuni pentru locație:

- > [Opţiuni] → Editarea locaţiei: Modifică o locaţie existentă.
- > [Options] → Copy location: Copiază o locaţie existentă în acelaşi director.
- > [Options]  $\rightarrow$  Delete location: Şterge o locație existentă.

#### Creează un director nou:

- 1. [Opţiuni]  $\rightarrow$  Fişier nou  $\rightarrow$  [OK].
- 2. Introduceți valorile sau faceți setările.
- 3. Finalizați intrarea: [Încheiere].

#### Alte opțiuni pentru directoare:

- Editare Fişier: Modifică un director existent.
- Copiere Fişier: Copiază un director existent.
- **Stergere Fisier**: Sterge un director existent, inclusiv locațiile create în el.
- **Ştergere fişiere:** Şterge toate directoarele existente, inclusiv locaţiile existente în el.

# 5.4. Înregistrările măsurătorilor

## Unitatea de analiză

Datele măsurate sunt întotdeauna salvate într-o înregistrare de măsurare în unitatea de măsură cu care au fost măsurate aceste date.

O listă cu toate directoarele și locațiile este afișată. Înregistrările măsurătorilor salvate corespunzătoare locațiilor sunt afișate. Înregistrările măsurătorilor pot fi afișate, imprimate, șterse și copiate în unitatea de control.

## Unitatea de control

Locațiile nu pot fi salvate în unitatea de control. Înregistrările măsurătorilor salvate în unitatea de măsură pot fi copiate în unitatea de control, de exemplu spre a fi transferate pentru evaluare cu ajutorul unui soft pe PC/laptop, în timp ce unitatea de măsură rămâne la locație.

Pentru o utilizare mai uşoară, înregistrările sunt salvate sub numărul de ordine al unității de măsură. Datele (directoare, locații, citiri) conținute în aceste înregistrări sunt afişate ca și pe unitatea de măsură.

Apelarea funcției:

- > [<sup>[1]</sup>]  $\rightarrow$  înregistrările măsurătorilor  $\rightarrow$  [OK].
- > doar cu câmpul unităţii de control: alegeţi seria unităţii de măsură → [OK].

Adaptarea afişării:

> Comutaţi între vederea generală (afişarea numărului de locaţii dintr-un director) şi vedere detaliată (afişarea tuturor locaţiilor dintr-un director):

[Vedere de ansamblu] sau [Detalii].

## Afişarea înregistrării:

1. Alege înregistrarea dorită din afişarea detaliată.

# 2. [Date].

# Opţiuni:

- > [Opţiuni] → [Ştergere înregistrări]: Citirile din toate locaţiile vor fi şterse.
- > [Opţiuni] → [Copiere înregistrări]: Citirile din toate locaţiile vor fi copiate.

## Opțiunile unității de măsură

- > [Opţiuni] → Tipărirea Datelor: Transmite datele întregistrării selectate către o imprimantă.
- > [Opţiuni] → Copierea Înregistrărilor: Copiază înregistrarea în jurnalul de înregistrări al unităţii de control.
- [Opţiuni] → Ştergerea Înregistrărilor: Şterge înregistrarea selectată.
- > [Opţiuni] → Afişarea Graficului: Afişează înregistrarea salvată sub formă de grafic.
- > [Opţiuni] → Numărul de linii: Schimbă numărul înregistrărilor afişate pe o pagină.
- > [Opţiuni] → Ştergere Înregistrări: Şterge toate înregistrările salvate într-o locaţie.
- > [Opţiuni] → Copiere Înregistrări: Copiază toate înregistrările dintr-o locaţie în registrul de înregistrări al unităţii de control.

# Opțiunile unității de control

> [Opţiuni] → Delete All Records: Şterge toate înregistrările unei locaţii.

# 5.5. Diagnoza instrumentului

Valori importante privind operarea și datele despre instrument pot fi afișate. Poate fi efectuată o verificare a traseului gazului. Starea senzorilor și orice erori ale instrumentului care nu au fost încă remediate sunt afișate pe ecran.

Apelarea funcției:

>  $[\bigcirc]$  → Diagnoza instrumentului → [OK]. sau

> [i].

# 5.5.1. Diagnoza erorilor

- > Diagnoza erorilor  $\rightarrow$  [OK].
- Erorile existente, avertismentele și notificările sunt afișate.

> Vezi eroarea următoare / anterioară: [A], [V].

# 5.5.2. Verificarea traseului gazelor

(Accesibil doar prin câmpul Unitate de măs.)

Verificați regulat analizorul de gaze arse pentru a depista scurgerile și pentru a asigura precizia măsurătorilor.

Testul pentru scurgeri necesită un capac din plastic 0193 0039, care este livrat cu sonda pentru gaze de ardere.

- 1. Verificare cale gaz  $\rightarrow$  [OK]
- Poziţionaţi capacul de plastic pe vârful sondei pentru gaze de ardere astfel încât orificiile să fie complet acoperite.
- Debitul pompei este afişat.
- Un debit volumic mai mic sau egal cu 0,04 l/min: căile gazelor sunt etanșe (luminile de pe ecran sunt pe culoarea verde)
- Debitul volumic mai mare decât 0,04 l/min: căile gazelor prezintă scurgeri (luminile de pe ecran sunt pe culoarea roşu). Sonda şi unitatea de măsură trebuie verificate în privinţa scurgerilor.

# 5.5.3. Diagnoza senzorului

(accesibil doar prin câmpul Unitate de măs.)

- 1. Diagnoza senzorilor  $\rightarrow$  [OK].
- 2. Selectaţi senzorul. [▲], [▼].
- Starea senzorului este indicată printr-o lampă.
- Un senzor poate fi recuperat. Prin urmare, este posibil ca indicatorul de stare a senzorului să-şi schimbe culoarea de la galben la verde sau de la roşu la galben.

# 5.5.4. Informațiile despre instrument

- > Informaţii despre instrument → [OK].
- Sunt afişate informaţiile.

# 6 Utilizarea produsului

# 6.1. Efectuarea setărilor

# 6.1.1. Atribuirea unei funcții pentru tasta de funcții din dreapta

Tastei de funcții din dreapta i se poate atribui o funcție prin meniul Opțiuni. Meniul Opțiuni este accesat cu butonul de funcții din stânga și este disponibil în mai multe meniuri diferite. Această atribuire este valabilă numai pentru meniul curent selectat / funcția selectată.

- Când se accesează un meniu / funcție, se alege meniul Opțiuni cu ajutorul tastei de funcții din stânga.
- 1. Apăsați [Opțiuni].
- 2. Selectaţi opţiunea: []], []].

În funcție de meniul / funcția din care s-a deschis meniul **Opțiuni**, sunt disponibile mai multe funcții.

 Alocaţi funcţia selectată pentru tasta de funcţii din dreapta [Config. Tastă].

# 6.1.2. Setările instrumentului

# 6.1.2.1. Diluția

(disponibilă numai prin câmpul Unitate de măs. și cu opțiunea de extensie a domeniului de măsurare)

# Opţiunea de diluţie (pentru un singur slot, cu selectarea factorilor de diluţie)

Cu diluția activă gazul de măsurat pentru senzorul din slotul 6 este diluat cu aer ambiental (altă posibilitate: azot gazos) într-un mod controlat. În acest scop, gazul de diluție este aspirat printr-o intrare separată de o pompă și o valvă care funcționează pe principiul modulării lărgimii pulsului. Un filtru este instalat în scopul protejării căii gazului împotriva prafului.

Dacă extinderea domeniului de măsurare este activată, acest lucru este indicat prin clicul perceptibil al supapei. În plus, simbolul 1/x apare în partea de sus dreapta a ecranului (în antet) și factorul de

diluție selectat apare la parametrul corespunzător (linia completă a parametrului diluat apare pe un fond albastru).

| Factor           | Rata de diluție: Gazul de măsurat |
|------------------|-----------------------------------|
| x 1              | nediluat                          |
| x 2              | 1:1                               |
| x 5              | 4 : 1                             |
| x 10             | 9:1                               |
| x 20             | 19 : 1                            |
| x 40             | 39 : 1                            |
| Diluție automată | 4 : 1                             |

Următorii fatori de diluție pot fi setați manual:

Dacă se selectează diluție automată, diluția (5x) este activată automat atunci când este atins pragul de oprire al senzorului din

slotul 6.

1

- Dacă aerul ambiental conţine gaze ce pot interfera cu măsurătoarea, plasaţi furtunul pentru aerul de diluţie într-o atmosferă curată.
- Dacă se folosește gaz de la o butelie de gaz, trebuie respectată o presiune maximă de 30 hPa.
- Diluţia schimbă de asemenea rezoluţia ecranului de afişare al citirii, de exemplu: rezoluţia nediluată 1 ppm, cu factor 10 rezoluţie 10 ppm.

Apelarea funcției:

- > [<sup>(III</sup>] → Setările instrumentului → [OK] → Diluție → [OK]
- 1. Slot unic  $\rightarrow$  [Modificare]
- 2. Setați factorul de diluție: []], []].
- 3. Confirmați intrarea: [OK].

Opţiune:

> Fără diluție: Apăsați [Fără].

# Extinderea domeniului de măsură cu factor de diluție fix (x5) pentru toți senzorii (opțiunea supapă de aer proaspăt)

Selectarea diluția tuturor senzorilor (x5) duce la diluarea tuturor senzorilor (x5). Canalele de măsurare  $O_2$ ,  $CO_2$ -(IR),  $CO_2$ , qA, Lambda, Eta și toate canalele de măsurare pentru măsurători de

curgere sunt șterse în cazul diluției diluția tuturor senzorilor. 1x dezactivează diluția (extinderea domeniului de măsurare).

Este posibilă calibrarea/ajustarea cu gaz de test atunci când diluţia este activată pentru a elimina orice erori de măsurare cauzate de diluţie (a se vedea Calibrare/ajustare, pagina 60).

Apelarea funcției:

- > [<sup>(III</sup>] → Setările instrumentului → [OK] → Diluție → [OK]
- Selectează diluţia tuturor senzorilor (x5): [♥] → [Modificare].
- 2. Selectați setarea: [Pornire] / [Oprire].
- 3. Confirmați intrarea: [OK].

# 6.1.2.2. Meniul de măsurare

(disponibil doar prin intermediul câmpului Unitate de măs.)

Reprezentarea parametrilor / unităților și a afișajului (numărul de citiri afișate pe pagina de ecran) poate fi setată.

Setările sunt valabile numai pentru combinația de aplicații selectată curent și tipul de măsurare, care este indicată de simbolul (aplicația) și de textul (tipul de măsurare) din câmpul de informații.

Privirea de ansamblu asupra parametrilor selectabili și a unităților (selecția disponibilă depinde de aplicația aleasă/tipul de măsurătoare):

| Afişare | Parametru măsurat                                  |
|---------|----------------------------------------------------|
| FT      | Temperatura gazului de ardere                      |
| AT      | Temperatura aerului de combustie                   |
| НСТ     | Temperatura agentului termic                       |
| Δр      | Presiunea diferențială                             |
| Δp1     | Presiunea diferențială 1 (gaze arse + m/s)         |
| Δp2     | Presiunea diferențială 2 (gaze arse + $\Delta P$ ) |
| Tiraj   | Tirajul gazelor                                    |
| Pabs    | Presiunea absolută                                 |
| Pompă   | Capacitatea de pompare                             |
| 02      | Oxigen                                             |
| O2ref   | Referință de oxigen                                |
| CO2     | Dioxid de carbon                                   |
| CO2max  | Conținutul maxim de dioxid de carbon               |

| Afişare          | Parametru măsurat                                             |
|------------------|---------------------------------------------------------------|
| Effn             | Eficiență                                                     |
| Effg             | Eficiența luând în considerare domeniul de valori al căldurii |
| СО               | Monoxid de carbon                                             |
| uCO              | Monoxid de carbon nediluat                                    |
| AmbCO            | Monoxid de carbon ambiental                                   |
| NO               | Monoxid de azot                                               |
| NO2              | Dioxid de azot                                                |
| NOx              | Oxid de azot                                                  |
| SO2              | Dioxid de sulf                                                |
| H2S              | Hidrogen sulfurat                                             |
| HC               | Hidrocarbură                                                  |
| H2               | Hidrogen                                                      |
| λ                | Fracția aerului                                               |
| Numărul de fum ø | Numărul mediu de fum                                          |
| Depuneri de ulei | Depuneri de ulei da/nu                                        |
| Rația            | Indicele de toxicitate                                        |
| Vit.             | Viteza de curgere                                             |
| Debit volumic    | Fluxul volumic                                                |
| Pct. de rouă     | Temperatura punctului de rouă pentru gaze de ardere           |
| МСО              | Debit masic CO                                                |
| MNOx             | Debit masic NOx                                               |
| MSO2             | Debit masic SO <sub>2</sub>                                   |
| MH2S             | Debit masic H <sub>2</sub> S                                  |
| CO2IR            | Dioxid de carbon activ IR                                     |
| MCO2IR           | Fluxul masic CO <sub>2</sub> -IR                              |
| AmCO2            | Dioxid de carbon ambiental                                    |
| %rH ambient      | Valoare măsurată umiditate senzor extern                      |
| UI ext           | tensiunea externă                                             |
| Itemp            | Temperatura instrumentului                                    |

#### Apelarea funcției:

 > [<sup>\*</sup>□] → Setări instrument → [OK] → Vizualizare măsurătoare → [OK]

Modifică parametru / unitate într-o linie afişată:

- 1. Selectați linia:  $[\blacktriangle], [\lor] \rightarrow [Change]$
- 2. Selectați parametrul:  $[\land], [\lor] \rightarrow [OK]$
- 3. Selectați unitatea:  $[\land], [\lor] \rightarrow [OK]$
- 4. Salvați modificările: [OK]

# Opţiuni:

- [Opţiuni] → Numărul de linii: Modificarea numărului de valori măsurate pe pagina afişată.
- > [Opţiuni] → Linie goală: Introduceţi o linie goală înainte de linia selectată.
- > [Opţiuni] → Ştergere linie: Şterge linia selectată.
- > [Opţiuni] → Setări din fabrică: Resetează modul de afişare al citirilor la setările din fabrică.

# 6.1.2.3. Unități

(disponibil numai din câmpul Meas. box)

Unitățile utilizate pentru parametrii din meniurile de configurare pot fi setate.

Apelarea funcției:

> [<sup>\*</sup>] → Setări instrument → [OK] → Unități → [OK]

#### Unități ajustabile

| Parametru  | Unitate                   |
|------------|---------------------------|
| Altitudine | m, ft                     |
| Lungime    | cm, inch, mm              |
| Presiune   | mbar, psi, inHG, inW, hPa |
| Arie       | mm², in²                  |
| Volum      | m³, l                     |
| Debit      | m³/h, l/min               |
| Timp       | sec, min                  |

## Setarea unităților

1. Selectați linia:  $[\blacktriangle], [\lor] \rightarrow [Modificare].$ 

- 2. Selectați unitatea:  $[\land], [\lor] \rightarrow [OK]$ .
- 3. Confirmați intrarea: [Încheiere]

# 6.1.2.4. Data / ora

Această funcție este disponibilă atât în unitatea de măsură cât și în unitatea de control. Modificările sunt acceptate pentru unitatea de control și pentru unitatea de măsură.

Data, modul de afişare al timpului și ora pot fi setate. Apelarea funcției:

> [<sup>[</sup>]] → Setări instrument → [OK] → Dată/Oră → [OK]

## Setarea datei/orei

- 1. Selectați parametrul:  $[\triangleleft], [\blacktriangle], [\checkmark] \rightarrow [Editare].$
- Setaţi parametrul: [▲], [▼] şi parţial [◀], [▶]→ [OK].
- 3. Salvaţi modificările:[Salvare].

# 6.1.2.5. **Opțiuni de alimentare**

Această funcție este disponibilă atât în unitatea de măsură cât și în unitatea de control. Modificările sunt acceptate de unitatea de control și de unitatea de măsură.

Oprirea automată a instrumentului (Auto-Off) și oprirea iluminării ecranului în timpul funcționării pe baterie pot fi setate. Apelarea functiei:

 > [<sup>\*</sup>□] → Setări instrument → [OK] → Opţiuni de alimentare → [OK]

#### Efectuarea setărilor:

- 1. Selectaţi funcţia sau parametrul: [▲], [▼] → [Modificare]
- 2. Setaţi parametrul:  $[\land]$ ,  $[\lor]$  şi parţial $[\triangleleft]$ ,  $[\triangleright] \rightarrow [OK]$ .
- 3. Salvaţi modificările:[Finished]

# 6.1.2.6. Luminozitatea afişării

Această funcție este disponibilă atât în unitatea de măsură cât și în unitatea de control. Modificările sunt acceptate pentru unitatea de control și pentru unitatea de măsură.

Intensitatea iluminării ecranului de afișare poate fi setată. Apelarea funcției:

> [<sup>\*</sup>] → Setări instrument → [OK] → Luminozitate ecran → [OK]

Efectuarea setărilor

> Setați parametrul:  $[\triangleleft], [\triangleright] \rightarrow [OK].$ 

# 6.1.2.7. Imprimanta

Această funcție este disponibilă atât pentru unitatea de măsură cât și pentru unitatea de control.

Antetele (liniile 1-3) și subsolul pot fi setate pentru imprimare. Imprimanta utilizată poate fi activată.

Apelarea funcției:

> [<sup>[I]</sup>]  $\rightarrow$  Setări instrument  $\rightarrow$  [OK]  $\rightarrow$  Imprimantă  $\rightarrow$  [OK]

# Activarea imprimantei:

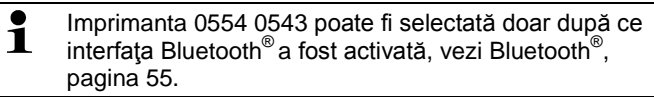

- 1. Selectare Imprimantă  $\rightarrow$  [OK].
- 2. Selectați imprimanta:  $[\land], [\lor] \rightarrow [OK]$ .
- Imprimanta este activată și meniul Imprimantă este deschis.

# Setarea textului de imprimat:

- 1. Tipărire text  $\rightarrow$  [OK].
- 2. Selectați funcția:  $[\blacktriangle], [\lor] \rightarrow [Editare].$
- 3. Introduceți valorile  $\rightarrow$  [Următorul].
- 4. Salvați intrările: [Încheiere].

# 6.1.2.8. Bluetooth®

Acest meniu este disponibil numai în cazul în care instrumentul este echipat cu opțiunea Bluetooth<sup>®</sup>. Modulul Bluetooth poate fi pornit sau oprit.

Această funcție este disponibilă atât în unitatea de măsură cât și în unitatea de control. Setările se pot face numai pentru unitatea activată în acel moment.

Pentru a seta conexiunea dintre unitatea de control și unitatea de măsură, vedeți Conexiunea prin Bluetooth<sup>®</sup> (opțional), pagina 38.

Pentru a configura o conexiune între unitatea de control şi laptop/PC: urmaţi instrucţiunile de utilizare pentru soft şi laptopul/PC-ul utilizat.

Apelarea funcției:

> [<sup>™</sup>] → Setări instrument → [OK] → Bluetooth<sup>®</sup> → [OK].

# Pornirea/oprirea Bluetooth<sup>®</sup>-ului

- 1. [Change].
- 2. Selectați setările:  $[\bigcirc]$ ,  $[\bigcirc] \rightarrow [OK]$ .
- 3. Confirmați intrarea: [Încheiere].

# 6.1.2.9. Limba

Această funcție este disponibilă atât în unitatea de măsură cât și în unitatea de control. Modificările sunt acceptate atât pentru unitatea de control cât și pentru unitate de măsură.

Limba meniului poate fi setată. Numărul limbilor disponibile depinde de versiunea de ţară activată, vezi Versiunea de ţară, pagina 56. Apelarea funcției:

> [<sup> $\square$ </sup> $] \rightarrow$  Setări instrument  $\rightarrow$  [OK]  $\rightarrow$  Limba  $\rightarrow$  [OK]

# Activarea limbii:

> Selectați limba  $\rightarrow$  [OK].

# 6.1.2.10. Versiunea de ţară

Această funcție este disponibilă atât în unitatea de măsură cât și în unitatea de control. Modificările sunt acceptate pentru unitatea de control și pentru unitatea de măsură.

Versiunea de ţară poate fi setată. Selectarea unei versiuni de ţară influenţează limbile meniului care pot fi activate. Vă rugăm să vă asigurați că a fost selectată versiunea de ţară corectă.

Prin schimbarea versiunii de ţară bazele de calcul şi, astfel, parametrii de măsurare afişaţi, combustibili, parametrii combustibililor şi formulele de calcul se pot schimba.

Pentru informații legate de alocarea tabelelor, bazelor de calcul și a versiunii de țară vizitați www.testo.com/download-center (necesită înregistrare).

În cazul în care sunt conectate mai multe componente cu versiuni de ţară diferite, componentele îşi vor schimba automat versiunea de ţară în versiunea unităţii de control, atunci când unitatea de control este conectată.

Apelarea funcției:

 > [<sup>™</sup>] → Setări instrument → [OK] → Versiune de ţară → [OK]

 Acţiunea poate fi protejată prin parolă. O parolă este specificată în meniul Protecție cu parolă, vezi Protecția cu parolă, pagina 57.

#### Posibilitate:

 > Introduceţi parola: [Introducere] → Introduceţi parola → [Următorul] → [OK].

#### Setarea versiunii de ţară:

- 1. Selectați versiunea de țară:  $[\land], [\lor] \rightarrow [OK]$ .
- Confirmaţi cererea de confirmare: Da → [OK]
- Sistemul este repornit.
- În cazul în care unitatea de control este conectată prin Bluetooth la unitatea de măsură, în cazul în care unitatea de măsură este repornită, unitatea de control ar trebui să fie utilizată pentru a căuta din nou unitatea de măsură (a se vedea Căutarea unităților de măsură, pagina 41.)

# 6.1.2.11. Protecția cu parolă

Această funcție este disponibilă atât în unitatea de măsură cât și în unitatea de control. Modificările sunt acceptate pentru unitatea de control și pentru unitatea de măsură.

Protejarea prin intermediul parolei este validă doar pentru funcții identificate prin următoarele simboluri: <sup>6</sup>/<sub>9</sub> sau <sup>9</sup>/<sub>9</sub>.

Protecția cu parolă poate fi activată/dezactivată, iar parola poate fi schimbată.

Pentru a dezactiva parola de protecție schimbați parola la 0000 (setată din fabrică).

Apelarea funcției:

> [<sup>™</sup>] → Setări instrument → [OK] → Protecţie cu parolă → [OK]

Posibilitate:

 > Introduceţi parola curentă: [Introducere] → Introduceţi parola → [Următorul] → [OK].

## Schimbarea parolei:

- 1. [Editare].
- 2. Introduceți noua parolă  $\rightarrow$  [Următorul].
- 3. [Editare].
- 4. Introduceți din nou parola nouă  $\rightarrow$  [Următorul].
- 5. Salvați modificările:[Închiere].

# 6.1.2.12. Intrarea analogică

(disponibil numai din câmpul Unitate de măs.)

Este necesar un cablu de alimentare 0554 0007 (accesoriu).

Un semnal analogic este citit de un instrument extern. Semnalul este scalat și alocat unui parametru fizic. Valoarea calculată este afișată.

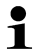

Înainte de pornirea analizorului de gaze arse, inserați cablul 0554 0007 în portul de intrare pentru sondă al unității de măsură.

 Selectați semnalul analogic (±1 V, ±10 V, 0...20 mA) la cablul de alimentare 0554 0007.

Apelarea funcției:

 > [<sup>\*</sup>□] → Setări instrument → [OK] → Intrare analogică → [OK].

# Configurarea intrării analogice:

- 1. Parametrul măsurat → [Editare].
- Introduceţi sau setaţi valoarea: [▲], [▼], [◄], [►] → [OK].
- 3. Salvați intrarea: [Încheiere].
- Introduceţi valorile limită minim şi maxim (Min0V sau Min0mA) → [Editare].
- 5. Introduceți sau setați valorile:  $[\land], [\lor], [\triangleleft], [\triangleright] \rightarrow [OK].$
- 6. [Încheiere].

# 6.1.2.13. Magistrala de date

## Adresa magistralei

Vezi Conectarea utilizând un cablu pentru magistrala de date (accesoriu pentru un sistem magistral), pagina 354.

## Frecvenţa magistralei

Vezi Conectarea utilizând un cablu pentru magistrala de date (accesoriu pentru un sistem magistral), pagina 34.

# 6.1.3. Combustibili

Combustibilul poate fi selectat. Coeficienții specifici pentru combustibili pot fi setați. Pe lângă combustibilii presetați, pot fi configurați încă 5 combustibili într-un mod personalizat (de ex. cu soft-ul Testo easyEmission). Parametrii de combustibil, consultați www.testo.com/download-center (necesită înregistrare).

În scopul de a menține precizia de măsurare a instrumentului trebuie să alegeți sau să configurați combustibilul potrivit.

Apelarea funcției:

> [<sup>1</sup>]  $\rightarrow$  Combustibili  $\rightarrow$  [OK].

# Activarea combustibililor:

- > Selectaţi combustibilul → [OK].
- Combustibilul este activat și meniul principal este deschis.

# Setarea coeficienților:

- 1. Selectați combustibilul  $\rightarrow$  [Coef.].
- 2. Selectați coeficienții: [Modificare].

Posibilitate:

- > Introduceţi parola: [Introducere] → [Următorul] → [OK].
- 3. Setați valorile  $\rightarrow$  [OK].
- Salvează modificările: [Încheiere].

# 6.1.4. Setările senzorilor

Pot fi setate atât o valoare de prag a adiției de NO<sub>2</sub> cât și un prag de oprire pentru protecția senzorilor.

Apelarea funcției:

>  $[1] \rightarrow \text{Setări senzor} \rightarrow [OK]$ 

# 6.1.4.1. Adiția de NO<sub>2</sub>

Valoarea adiției de NO<sub>2</sub> poate fi setată. Stabilirea valorii adiției de NO<sub>2</sub> poate fi protejată cu parolă, vezi Protecția cu parolă, pagina 57.

Apelarea funcției:

> [ $^{*}$ []  $\rightarrow$  Setări senzor  $\rightarrow$  [OK]  $\rightarrow$  Adiție NO2  $\rightarrow$  [Modificare]. Posibilitate:

 > Introduceţi parola: [Introducere] → Introduceţi parola → [Următorul] → [OK].

# Setarea adiției de NO2:

> Setaţi parametrul  $\rightarrow$  [OK].

# 6.1.4.2. Senzorul CxHy

Senzorul CxHy poate fi activat/dezactivat.

 Meniul Senzor HC din Setări senzor este afişat doar dacă un senzor HC este conectat.

Acest senzor este un Pellistor care necesită întotdeauna o anumită cantitate de  $O_2$  pentru a opera (aprox. 2%  $O_2$ ). Acest senzor va fi distrus la valori mai mici. Prin urmare senzorul se oprește la valori inadecvate de  $O_2$ . Dacă se cunoaște de la început că există valori sub 2%, senzorul poate fi, de asemenea, oprit manual. Senzorul CxHy **Pornit** pornește analizorul de gaze cu o fază de aducere la zero (30s).

Pentru o bună funcţionare, senzorul este încălzit până la aprox. 500°C, durata: aprox. 10 min. Acest lucru înseamnă că senzorul trebuie să fie adus la zero din nou după 10 minute după ce instrumentul a fost pornit, în scopul de a preveni măsurarea eronată (în intervalul cu semn "minus").

Apelarea funcției:

> [<sup> $\square$ </sup>] → Setări senzor → [OK] → Senzor HC

#### Comutarea senzorului CxHy pornit/oprit

- 1. [Modificare].
- Selectaţi setarea: [▲], [▼]
- 3. Confirmați intrarea: [OK]

#### 6.1.4.3. Protecția senzorului

Limitele de protecție pot fi setate pentru a proteja senzorii împotriva supraîncărcării. Oprirea protecției senzorului este disponibilă pentru următorii senzori: H<sub>2</sub>S, NO, NO<sub>2</sub>, CO<sub>2</sub>-(IR), CxHy, CO, SO<sub>2</sub>. Protecția senzorului este activată în cazul în care pragul este depăşit, gazul măsurat fiind diluat. Dacă pragul este depăşit din

nou, sistemul se va opri. Pentru a dezactiva protecția senzorului, pragurile trebuie setate la 0 ppm.

Apelarea funcției:

 > [<sup>\*</sup>□] → Setări senzor → [OK] → Protecţie senzor → [Modificare].

## Setarea pragurilor de protecție ale senzorilor:

- 1. Selectați parametrul: [Modificare]
- Setaţi parametrul → [OK]
- 3. Salvați modificările: [Încheiere]

# 6.1.4.4. Calibrare / ajustare

Senzorii CO-, SO<sub>2</sub>-, NO<sub>2</sub>-, NO-, O<sub>2</sub>- and CO<sub>2</sub>-(IR) pot fi testați (calibrați) și ajustați.

Calibrarea senzorului  $O_2$  ( $O_2$  de referință) în general se face în același mod ca și calibrarea senzorilor toxici. Valoarea nominală  $O_2$ introdusă este doar temporară, de ex. valoarea nominală va fi suprascrisă când instrumentul va fi oprit și repornit data viitoare, sau în cazul efectuării fazei de zero. Același lucru se întâmplă când programul de măsurare trece prin faza de aducere la zero. Gazul de testare  $O_2$  trebuie, de asemenea, să fie utilizat la intrarea gazelor de măsurat (ca și în cazul senzorilor toxici).

În cazul în care valorile afişate sunt în mod evident nerealiste, ar trebui verficaţi senzorii (calibraţi) şi, dacă este necesar, ajustaţi.

Calibrarea/ajustarea trebuie efectuată de un centru de service calificat aprobat de Testo.

Pentru a asigura că precizia specifică este menţinută, Testo recomandă testarea la fiecare 6 luni și recalibrarea când este necesar.

 Ajustările efectuate cu concentrații mici de gaz poate duce la deviații ale preciziei în domeniile de măsurare superioare.

Protecția senzorilor (funcția de oprire) nu este dezactivată. Concentrația gazului de test ar trebui să fie, prin urmare, mai mică decât pragurile stabilite pentru protecția senzorului.

Funcția diluția tuturor senzorilor (x5) este dezactivată automat.

Dacă instrumentul este echipat cu un senzor CxHy, ar trebui să fie oprit înainte de aplicarea gazului de testare.

Dacă un senzor CxHy este montat, opriţi-l înainte de măsurarea cu gaze de test ce au un conţinut de O<sub>2</sub> mai mic de 2%. Dacă uitaţi să faceţi acest lucru, senzorul se va opri automat în timpul procesului de măsurare, dar va fi alimentat în mod inutil. Următoarele condiții limită trebuie să fie îndeplinite în momentul calibrării/ajustării:

- Utilizați un furtun din material neabsorbant
- Selectați Gaz de test ca și combustibil
- Porniţi analizorul de gaze arse cu cel puţin 20 de minute înainte de calibrare/ajustare (pentru încălzire)
- Utilizați aer curat pentru aducerea la zero
- Suprapresiunea maximă a gazului test 30hPa (recomandare: scăderea presiunii prin bypass)
- Aplicați gazul de test pentru cel puțin 3 minute

Concentrațiile și compozițiile gazului de test pot fi găsite în Manualul gazelor de test (Nr. ordine 0981 2313) sau în Centrul de Descărcare.

Apelarea funcției:

- Asigurați-vă că aerul ambiental este lipsit de gaze ce pot interfera (de ex. CO, NO, etc.) în timpul fazei de aducere la zero!
- >  $[\square] \rightarrow$  Setări senzor  $\rightarrow$  [OK]  $\rightarrow$  Calibrare  $\rightarrow$  [OK].

Posibilitate:

- > Introducerea parolei: [Introducere] → Introduceţi parola → [Următorul] → [OK].
- Aducerea la zero a gazului (30 s).

Efectuați calibrarea / ajustarea senzorilor de CO-, SO<sub>2</sub>-, NO<sub>2</sub>-, NO-, O<sub>2</sub>:

# 

Gaze periculoase

#### Pericol de intoxicare!

- > Respectaţi normele de securitate / legea prevenirii accidentelor atunci când manipulaţi gazele de testare
- > Utilizați gazele de testare numai în camere bine ventilate.
  - Este recomandată aplicarea gazelor de testare prin intermediul adaptorului de service (0554 1205), sau aplicați gazul de test direct în vârful sondei, pentru a evita posibile absorbții pe traseul gazului.
- 1. Selectaţi parametrul: [▲], [▼] → [OK]

# 6 Utilizarea produsului

- [Modificare] → Introduceţi concentraţia gazului de test (valoare nominală).
- 3. Aplicați gazul de test pe senzor.
- 4. Porniți calibrarea: [Pornire]
- Acceptaţi valoarea nominală odată ce valoarea actuală este stabilă (ajustare): [Ajustare] -sau-Anulaţi (nici o ajustare): [leşire]
- 6. Salvați modificările:[Încheiere]

## Efectuați calibrarea / ajustarea senzorului de CO<sub>2</sub>-(IR)

Verificați senzorul de CO<sub>2</sub>-(IR) cu filtru de absorbție pentru a obține citiri precise. Valoarea afişată a CO<sub>2</sub> ar trebui să fie <0,3%CO<sub>2</sub>. Dacă valoarea este mai mare, efectuați calibrarea și ajustarea gradientului.

# 

Gaze periculoase

#### Pericol de intoxicare!

- Respectaţi normele de securitate / legea prevenirii accidentelor atunci când manipulaţi gazele de testare
- > Utilizați gazele de testare în încăperi bine ventilate.
- Este recomandată aplicarea gazelor de testare prin intermediul adaptorului de service (0554 1205), sau aplicați gazul de test direct în vârful sondei, pentru a evita posibile absorbții pe traseul gazului.
- 1. Selectați senzorul de  $CO_2IR: [\blacktriangle], [\lor] \rightarrow [OK]$
- Conectați filtrul de absorbție sau aplicați gaz de test CO2 cu 0%.
- 3. **[◀]**, **[▶]**, **[Da]** → **[OK]**
- Timpul de stabilitate (300s)
- 4. Porniți manual valoarea admisă de măsurare: [Pornire] sau

sau așteptați timpul de stabilitate: valoarea admisă de măsurare este pornită automat.

- valoarea admisă de măsurare se oprește automat.
- 5. [Următorul]
- Introduceţi valoarea nominală a gradientului: [Modificare] →
   [▲], [▼], [▲], [▶] → [OK].

- 7. Porniți timpul de stabilitate: [Pornire]
- Timpul de stabilitate (300s)
- Porniţi manual valoarea admisă de măsurare: [Pornire] sau aşteptaţi timpul de stabilitate: valoarea admisă de măsurare este pornită automat.
- valoarea admisă de măsurare se oprește automat.
- Efectuați ajustarea: [Încheiere] -sau-Renunțați (fără ajustare): [leşire]

# 6.1.4.5. Contorul ppmh

Pentru senzori, care utilizează un filtru chimic interschimbabil pentru neutralizarea gazelor interferente, este disponibil un contor ppm oră.

Acesta se referă la: senzorul NO

Apelarea funcției:

- > [ $^{*}$ ]  $\rightarrow$  Setări senzor  $\rightarrow$  [OK]  $\rightarrow$  contor ppmh  $\rightarrow$  [OK].
- Pe ecran se afişează durata de viaţă maximă a filtrului, cea curentă şi cea rămasă.

## Resetarea unui contor de timp pentru senzor

- 1. [Resetare].
- 2. Confirmați cererea de confirmare:  $Da \rightarrow [OK]$

## 6.1.4.6. Datele despre calibrare

Cu această funcție pot fi afișate datele curente de calibrare și starea senzorilor individuali.

Starea senzorului este verificată cu fiecare senzor de calibrare / reglare. Reprezentarea grafică arată ultimele 25 de calibrări. Apelarea funcției:

 > [<sup>\*</sup>□] → Setări senzor → [OK] → Date despre calibrare → [OK].

Opţiuni

> [Opţiuni] → [Tipărire]: Datele actualei calibrări pentru toţi senzorii sunt tipărite.

# 6 Utilizarea produsului

> [Opţiuni] → [Grafic]: Starea senzorului selectat este afişată grafic.

| Prag | Explicație                                                                 |
|------|----------------------------------------------------------------------------|
| 100% | Capacitate maximă                                                          |
| 70%  | Sensibilitate senzor redusă.<br>Recomandare: achiziționați unui senzor nou |
| 50%  | Înlocuiți senzorul.                                                        |

# 6.1.4.7. Valoare negativă

Afişarea valorilor negative poate fi activată / dezactivată.

Apelarea funcției:

>  $[1] \rightarrow$  Setări senzor  $\rightarrow$  [OK]  $\rightarrow$  Valori negative

#### Comutare valori negative pornit/oprit

- 1. [Modificare]
- Selectaţi setarea: [▲], [▼]
- 3. Confirmați intrarea: [OK]

# 6.1.5. Programe

Pot fi alese cinci programe pentru măsurarea gazelor de ardere, care pot fi setate, salvate și executate.

Funcția **Declanșator** (semnal declanșator ca și criteru start/stop) este disponibil doar pentru dispozitivele cu opțiunea de intrare de declanșare.

- Setările instrumentului nu pot fi modificate dacă un program este activ sau funcționează.
- Programul Analiză gaze arse (înainte + după cat) verifică dacă unitatea de măsură este echipată cu o supapă pentru aer proaspăt. Dacă nu, va fi adăugat un program de măsurare cu gaze normale de ardere, în loc de programul Analiză gaze arse (înainte + după cat). Un program Analiză gaze arse (înainte + după cat) fără supapă de aer proaspăt nu afişează rezultate de măsurare sensibile.

Apelarea funcției:

>[ $[1] \rightarrow \text{Programe} \rightarrow [OK].$ 

## Activarea / dezactivarea unui program:

- > Selectați programul:  $[A], [V] \rightarrow [Activare]$  sau [Dezactivare].
- La activarea unui program: programul este activat și tipul de măsurare potrivit este pornit.

#### Editarea programului de măsurare:

Parametri ajustabili:

| Parametru                | Funcție                                                                                                    |  |
|--------------------------|----------------------------------------------------------------------------------------------------|--|
| Program de<br>măsurare   | Editează numele programului                                                                                                    |  |
| Tipul măsurătorii        | <ul> <li>Selectaţi meniul pentru gaze de ardere:</li> <li>Gaze de ardere</li> <li>Gaze de ardere + m/s</li> <li>ΔP gaze de ardere</li> <li>Gaze de ardere (înainte şi după catalizator)</li> <li>Combustibil solid</li> </ul>                                                                                                    |  |
| Citire per valoare medie | Cu valoarea medie Da doar valorile medii vor fi salvate.                                                                                                    |  |
| Start                    | <ul> <li>Stabiliți criteriul de pornire</li> <li>Programul de măsurare este pornit în orice<br/>moment (tasta de funcție se schimbă<br/>automat în funcția de oprire)</li> <li>Timpul<br/>Porneşte măsurătoarea într-un moment pre-<br/>programat.</li> <li>Semnal extern<br/>Semnal de declanşare pentru a controla<br/>pornirea programelor de măsurare.</li> </ul> |  |

# 6 Utilizarea produsului

| Parametru           | Funcție                                                                                                    |
|---------------------|----------------------------------------------------------------------------------------------------|
| Oprire              | <ul> <li>Stabileşte criteriul de oprire</li> <li>Yengramul de măsurare este oprit în orice moment (Tasta de funcţii se modifică automat în funcţia de start)</li> <li>Timpul înregistrarea citirilor se opreşte la un moment dorit</li> <li>Semnal extern Semnalul de declanşare pentru a controla oprirea programelor de măsurare.</li> <li>Durata Setarea ciclurilor pentru salvarea citirilor.</li> <li>Memorie plină Salvarea citirilor se încheie când memoria este plină.</li> </ul> |
| Durata gazului      | Selectarea duratei ciclului de gaz                                                                                                    |
| Durata clătirii     | Introduceți durata clătirii (vezi Recomandări<br>pentru măsurarea emisiilor pe perioade extinse<br>de timp, pagina 102).                                                                                                    |
|                     | <ul> <li>Programul de măsurare începe<br/>întotdeauna cu o fază de clătire (durata 6<br/>min).</li> <li>Fazele de măsurare (timp de gaz) şi<br/>fazele de clătire (durata clătirii)<br/>alternează în funcție de valorile<br/>programate.</li> </ul>                                                                                                    |
| Rata de<br>măsurare | Rata de măsurare reprezintă frecvenţa salvărilor<br>valorilor medii.<br>Se exprimă la nivel de secunde sau minute,<br>timpul cel mai scurt dintre 2 măsurători<br>depinzând de numărul şi tipul sondelor<br>conectate.                                                                                                    |

- 1. Selectați programul:  $[\bigcirc], [\bigcirc] \rightarrow [OK].$
- 2. Apăsați [Modificare].
- 3. Apăsați [Modificare].
- 4. Editaţi numele programul: [▲], [♥], [◀], [▶].

- 5. Confirmați intrarea: [OK].
- 6. Repetați pașii 4 și 5 dacă este nevoie.
- 7. Apăsați [Următorul].
- 8. Repetați pașii 4 și 7 pentru criterii suplimentare.
- 9. Apăsați [Încheiere].

# 6.2. Măsurarea

# 6.2.1. Pregătirea pentru măsurare

- Temperatura aerului de ardere (VT) este măsurată continuu de senzorul de temperatură instalat în unitatea de măsură. Aerul proaspăt necesar pentru faza de aducere la zero este aspirat prin evacuare, dacă nu este instalată o valvă de aer proaspăt (opțional) şi prin supapa de admisie dacă o valvă de aer proaspăt este instalată. Sonda de gaze de ardere, poate fi astfel deja în interiorul canalului de gaze de ardere, înainte sau în timpul fazei de aducere la zero.
- **Testo 350 poate fi utilizat astfel:** 
  - culcat
    - agăţat orizontal de mâner
    - conectat vertical la suportul de perete prin mâner

Pentru a preveni erorile de măsurare, poziția testo 350 nu trebuie schimbată în timpul măsurării.

La temperaturi ambientale de <10°C senzorul de CO<sub>2</sub>-(IR) necesită un timp mai scurt de încălzire pentru a atinge o precizie maximă a măsurătorii. La -5°C acest timp este de cca. 15 min.

# Înainte de pornire

- > Verificaţi dacă:
  - Toate componentele sistemului sunt conectate corect.
  - Toate sondele/senzorii necesari sunt conectați.
  - Alimentarea cu energie a tuturor componentelor sistemului este asigurată.

## În timpul fazei de aducere la zero

În timpul fazei de aducere la zero, senzorii analizorului de gaze arse sunt aduși la zero. Punctul zero și abaterea senzorilor sunt verificate. Valoarea  $O_2$  este setată la 21%  $O_2$ . > Asiguraţi-vă că aerul ambiental este lipsit de gaze de interferente (ex. CO, NO) în timpul aducerii la zero!

# Înaintea măsurării

- Setați combustibilul pentru sistemul de ardere care trebuie măsurat.
- Atribuiţi parametrii necesari de măsurare şi unităţile într-un câmp de măsurare afişat
- > Activați locația căreia i se vor desemna citirile.
- Asiguraţi-vă că ieşirile pentru gaze sunt libere, astfel încât gazul să poată ieşi fără obstrucţie. Altfel, rezultatele măsurătorilor pot fi alterate.

## Măsurătorile cu senzor CxHy

# 

#### Amestec periculos de gaze

## Pericol de explozie.

- > Efectuați măsurători numai în conductele de gaze de ardere.
- Măsuraţi numai gaze care nu formează un amestec combustibil în aerul ambient.
  - Întotdeauna trebuie să fie suficient oxigen în gazul de măsurat pentru a preveni distrugerea senzorului CxHy.
     La o concentrație de O<sub>2</sub> mai mică de 2%, senzorul CxHy se opreşte automat (funcție de protecție). Concentrații mai crescute de silicon, H<sub>2</sub>S şi hidrocarburi sulfuroase pot duce, de asemenea, la distrugerea senzorului CxHy.

Reducerea la zero se face automat când senzorul CxHy este activat. Pentru a asigura acurateţea citirilor CxHy, trebuie să aşteptaţi aprox. 10 minute (cu instrumentul pornit) înainte de a începe un alt proces manual de aducere la zero.

Pentru a preveni deviațiile senzorului CxHy în timpul măsurătorilor de lungă durată, aducerea la zero ar trebui efectuată periodic.

# 6.2.2. Folosirea sondei de gaze arse

## Verificarea termocuplului

 Asiguraţi-vă că termocuplul pentru gaze arse nu atinge coşul sondei. Îndoiţi înapoi termocuplul, dacă este necesar.

#### Alinierea sondei de gaze arse

- > Întoarceţi sonda în aşa fel încât să fie expusă fluxului de gaze arse.
- > Aliniaţi sonda de gaze arse în canalul de gaze de ardere, astfel încât vârful să fie în zona fierbinte (zona cu cea mai mare temperatură a gazelor de ardere).

# 6.2.3. Aplicații

Puteți alege între o aplicație predefinită sau o aplicație definită de utilizator (aplicație definită pe baza obiectului de măsurare).

Memoria conține setările instrumentelor adecvate pentru unitatea de măsură, combustibilii tipici și calculele specifice pentru aceste aplicații. Acestea vă oferă rapid configurațiile optimizate ale dispozitivului pentru respectiva măsurătoare, iar aparatul vă informează automat despre particularitățile importante ale aplicației selectate (informații afișate pe ecran).

#### arzător

- Combustibili: Gaz natural, Gaze de cocsificare, Gaz de oraş, Propan, Ulei uşor, Ulei greu, Brichete, Lignit, Peleţi de lemn, Cocs, Lemn de pădure, Lemn 30%M, Scoarţă 45%H, Scoarţă 60%H, G20, G25, G30, Gaz de test
- Programe de măsurare disponibile: Gaze arse, Gaze arse + m/s, Gaze arse + ΔP, Program pentru toate unităţile de analiză

## turbină

- Combustibili: Ulei uşor, Gaz natural, Gaze de cocsificare, Gaz de oraş, Gaz de test
- Programe de măsurare disponibile: Gaze arse, Gaze arse + m/s, Gaze arse + ΔP, Program pentru toate unităţile de analiză

## Motor $\lambda >1$ și motor $\lambda <1$

- Combustibili: Ulei uşor, Ulei greu, Gaz natural, Gaz de cocsificare, Gaz de oraş, Gaz de test
- Programe de măsurare disponibile: Gaze arse, Gaze arse + m/s, Gaze arse + ΔP, Program pentru toate unităţile de analiză, Gaze arse înainte + după catalizator
- Program de măsurare Gaze arse înainte + după catalizator: Sunt necesare 2 unități de măsură. Dacă una dintre cele 2 unități de măsură este prevăzută cu extinderea domeniului de măsurare (diluție individuală), testo

350 va recomanda automat ca această unitate de măsură să fie utilizată pentru Înainte de cat.

Dacă unitatea de măsură utilizată pentru măsurarea Înainte de cat nu este echipată cu opțiunea de extindere a domeniului de măsurare, instrumentul vă va recomanda să instalați această opțiune.

Dacă unitatea de măsură este utilizată pentru măsurarea Înainte de cat este echipată cu opțiunea de diluție și senzorul CO este conectat în slotul de diluție, 5X va fi utilizat automat pentru diluție. Daca a fost activat un factor de diluție mai mare. această setare va fi menținută.

Dacă unitatea de măsură utilizată pentru măsurarea Înainte de cat este echipată cu opțiunea de diluare și senzorul CO nu este conectat în slotul de diluție, instrumentul vă va recomanda să reconectați senzorul corespunzător

# Definit de utilizator

 Combustibili: Gaz natural, Gaz de cocsificare, Gaz de oraş, Propan, Ulei uşor, Ulei greu, Brichete, Lignit, Peleţi de lemn, Cocs, Lemn de pădure, Lemn 30%M, Scoarţă 45%H, Scoarţă 60%H, G20, G25, G30, Gaz de test

Apelarea funcției:

- 1. [ $\blacksquare$ ]  $\rightarrow$  Aplicații  $\rightarrow$  [OK].
- i
  - Apăsați tasta de funcții Opțiuni pentru a deschide meniurile de configurare.
- 2. Selectarea unei aplicații:  $[\bigcirc], [\heartsuit] \rightarrow [OK].$
- 3. Selectarea combustibilului:  $[\bigcirc], [\bigcirc] \rightarrow [OK].$
- 6.2.3.1. Tipurile de măsurare: Gaze arse, Gaze arse + m/s, Gaze arse + Δp, Program pentru toate unitățile de măsură, Gaze arse înainte + după catalizator

Meniurile pentru gaze de ardere (**Tipul măsurătorii**) sunt meniurile centrale de măsurare, care – în plus față de citirile măsurate cu această funcție – conține citirile de la toate măsurătorile efectuate (dacă este selectat în meniul **Vizualizare măsurătoare**). Toate citirile pot fi de asemenea salvate sau imprimate pornind de la aceste meniuri.

Meniurile pentru gaze de ardere pot fi selectate întotdeauna, indiferent de senzorii conectați.
Funcțiile de măsurare din meniul de gaze arse:

- Tipul de măsurare Gaze arse poate fi folosit pentru a efectua o măsurare a gazelor de ardere
- Tipul de măsurare Program pentru toate unitățile de analiză poate fi folosit de ex. într-o magistrală de date, în care mai multe analizoare de gaze de ardere sunt interconectate. Un program de măsurare poate fi astfel definit şi transferat la toate unitățile de măsură.
- Tipul de măsurare Gaze arse înainte + după cat permite măsurarea simultană a concentraţiei de gaze arse înainte şi după catalizator. Pentru acest meniu de gaze arse sunt necesare 2 unităţi de măsurare, legate printr-o magistrală de date Testo. Citirile ambelor unităţi de măsură sunt afişate în paralel pe ecranul unităţii de control, pentru a oferi o imagine de ansamblu rapidă asupra stării catalizatorului.
- Cu tipul de măsurare Gaze arse + m/s se poate efectua o măsurătoare de gaze arse în paralel cu o măsurătoare de debit (+ calcul debit volumic/masic) printr-un tub Pitot (cablul de conectare pentru termocuplu al tubului Pitot drept nu trebuie să fie conectat la mufa senzorului de pe instrument).
- Tipul de măsurare Gaze arse + ΔP poate fi folosit pentru a efectua o măsurare a gazelor de ardere cu măsurarea în paralel a presiunii diferenţiale.
- După măsurătorile cu concentraţii mari şi după măsurători mai îndelungate, instrumentul ar trebui clătit cu aer proaspăt, astfel încât senzorii să se poată regenera.
- **1** Măsurarea debitului: Înainte de măsurare efectuați setarea locației (factorul tubului Pitot și factorul de corecție), vezi Directoare/Locații, pagina 42.

Nu măsurați mai mult de 5 minute, altfel devierea senzorului de presiune ar putea avea ca efect depăşirea limitelor de toleranță ale citirilor.

Apelarea funcției:

✓ Aplicaţia selectată.

> Alegeţi tipul de măsurare: [▲], [♥] → [OK].

## Opţiuni

- > [Opțiuni]  $\rightarrow$  Salvare: Citirile sunt salvate într-o înregistrare.
- > [Opțiuni]  $\rightarrow$  Tipărire: Citirile dintr-o înregistrare sunt imprimate.
- > [Opţiuni] → Combustibili: Selectaţi combustibilul

- >  $[Opțiuni] \rightarrow Diluție:$  Selectați factorul de diluție.
- > [Opţiuni] → Vizualizare măsurătoare: (Această funcţie nu este disponibilă în timpul măsurării): Meniul de configurare a măsurătorii se deschide.
- > [Opţiuni] → Locaţii: (Această funcţie nu este disponibilă în timpul măsurării): Se deschide directorul Directoare/Locaţii.
- > [Opțiuni]  $\rightarrow$  Programe: Se deschide meniul de programe.
- > [Opţiuni] → Recalibrare: (Această funcţie nu este disponibilă în timpul măsurării): Senzorii de gaz sunt aduşi la zero.
- > [Opţiuni] → Numărul de linii: Modifică numărul valorilor măsurate afişate pe o pagină.
- > [Opţiuni] → Afişare grafic: Citirile sunt afişate sub forma unui grafic liniar.
- > [Opţiuni] → Configurare Grafic: Se afişează (<sup>1</sup>) sau se şterg (<sup>2</sup>) parametrii măsurării care trebuie reprezentaţi (max. 4).
- Posibilitate: Aducerea la zero a gazului (30 sec.).
- > Depresurizarea senzorului de presiune şi efectuarea aducerii la zero a presiunii.

Efectuarea măsurătorii:

- Porniţi măsurătoarea: [ ].
  - Citirea CO nediluat
  - Dacă nu a fost efectuată încă o măsurare de CO nediluat, această valoare se calculează folosind citirile sondei de gaze arse şi sunt actualizate în permanenţă. În cazul în care CO nediluat a fost deja măsurat separat, valoarea obținută este adoptată.
- Citirile sunt afişate.
- 2. Încheiați măsurătoarea, înregistrați citirile: [

# 6.2.3.2. Măsurarea tirajului

- ✓ O sondă de gaze arse trebuie să fie conectată.
- ✓ Soclul pentru presiune al instrumentului trebuie să fie liber

(depresurizat, să nu fie închis).

 Nu măsuraţi mai mult de 5 minute, deoarece devierile senzorului de presiune ar putea avea ca efect citiri care să depăşească limitele de toleranţă.

- > [Opțiuni]  $\rightarrow$  Salvare: Citirile sunt salvate într-o înregistrare.
- > [Opțiuni]  $\rightarrow$  Tipărire: Citirile dintr-o înregistrare sunt tipărite.
- > [Opţiuni] → Vizualizare măsurătoare: (Această funcţie nu este disponibilă în timpul măsurătorii): Meniul de configurare a măsurătorii se deschide.
- > [Opţiuni] → Fişiere: Directorul Fişiere se deschide.
- > [Opţiuni] → Afişare grafic: Citirile sunt afişate sub forma unui grafic liniar.
- > [Opţiuni] → Configurare Grafic: Se afişează (<sup>C</sup>) sau se şterg (<sup>O</sup>) parametrii măsuraţi care trebuie reprezentaţi (max. 4).

## Apelarea funcției:

> Tip de măsurare  $\rightarrow$  Măsurare tiraj  $\rightarrow$  [OK].

Efectuarea măsurătorii:

- Pornirea măsurătorii: [ )
- Aducerea la zero (7 secunde).
- Clătire (aprox. 10 secunde).
- Poziţionaţi sonda de gaze arse în locul fierbinte (zona cu cea mai mare temperatură a gazelor de ardere). Ecranul arată temperatura maximă măsurată a gazelor de ardere (FT), ajutând la poziţionarea sondei.
- Se afişează citirea.
- 3. Părăsiți măsurarea [ 📕 ].
- Citirea este păstrată.

## Opţiuni:

- > [Opțiuni]  $\rightarrow$  Salvare: Citirile sunt salvate într-o înregistrare.
- > [Opțiuni]  $\rightarrow$  Tipărire: Citirile dintr-o înregistrare sunt tipărite.
- > [Opţiuni] → Afişare Grafic: Citirile sunt afişate sub forma unui grafic liniar.
- > [Opţiuni] → Configurare Grafic: Se afişează (<sup>C</sup>) sau se şterg (<sup>O</sup>) parametrii măsuraţi care trebuie reprezentaţi (max. 4).

# 6.2.3.3. Numărul de fum/HCT

Apelarea funcției:

> Tip de măsurare  $\rightarrow$  Număr de fum/HCT  $\rightarrow$  [OK].

## 6 Utilizarea produsului

Determinați numărul pompei de fum / numerele de fum / derivați de ulei cu pompă de fum și introduceți-le manual:

• Funcția este disponibilă doar dacă combustibilul ales este un ulei.

- 1. Selectați parametrul  $\rightarrow$  [Modificare].
- 2. Introduceți datele sau valorile  $\rightarrow$  [Următorul] sau [OK].

#### Introduceți temperatura agentului termic (HCT):

> Purtător de căldură → [Modificare] → Introduceţi valoarea → [OK].

## Opţiuni

- > [Opțiuni]  $\rightarrow$  Resetare valori: Valorile introduse sunt șterse.
- > [Opțiuni]  $\rightarrow$  Salvare: Citirile sunt salvate într-o înregistrare.
- > [Opțiuni]  $\rightarrow$  Tipărire: Citirile dintr-o înregistrare sunt tipărite.

# 6.2.3.4. Funcția Evaluare Gaz

Funcția Evaluare gaz este disponibilă doar în cazul în care combustibilul activat este un gaz.

Apelarea funcției:

> Tip de măsurare  $\rightarrow$  Evaluare gaz  $\rightarrow$  [OK].

Efectuarea măsurătorii:

- Porniţi măsurătoarea: [ ).
- Este afişată durata măsurătorii.
- 2. Când se atinge fluxul de gaz ajustat: [
- Debitul de gaz calculat şi capacitatea arzătorului cu gaz (în kW) sunt afişate.

## Opţiuni:

- > [Opțiuni]  $\rightarrow$  Tipărire: Citirile dintr-o înregistrare sunt tipărite.
- > [Opțiuni]  $\rightarrow$  Salvare: Citirile sunt salvate într-o înregistrare.
- > [Opţiuni] → Introduceti debitul de gaz: Setaţi valoarea fluxului de gaz.
- > [Opţiuni] → Modificare unitate: Unitatea de măsură pentru fluxul de gaz poate fi schimbată (m3 > I sau I > m3).

## 6.2.3.5. Debitul de ulei

Funcția este disponibilă doar în cazul în care combustibilul ales este un ulei.

Apelarea funcției:

[<sup>[1]</sup>]  $\rightarrow$  Opțiuni de măsurare  $\rightarrow$  [OK]  $\rightarrow$  Debit ulei  $\rightarrow$  [OK]. >

#### Efectuarea măsurătorii:

- 1. Selectați parametrii Debit ulei (din duza de ulei) și Presiune ulei (fără efect asupra calculului):  $[\blacktriangle], [\lor] \rightarrow [Modificare].$
- Introduceţi valorile. [▲], [▼] şi parţial [◀], [▶] → [OK].
- Capacitatea calculată a arzătorului de ulei (în kW) este afișată.

## Optiuni:

- > [Optiuni] → Tipărire: Citirile dintr-o înregistrare sunt tipărite.
- > [Optiuni] → Salvare: Citirile sunt salvate într-o înregistrare.
- > [Optiuni] → Modificare unitate: Unitatea de măsură pentru fluxul de gaz poate fi schimbată (kg/h > gal/h sau gal/h > kg/h).

#### 6.3. leşiri analogice

(disponibil numai în câmpul Unitate analogică de ieșire)

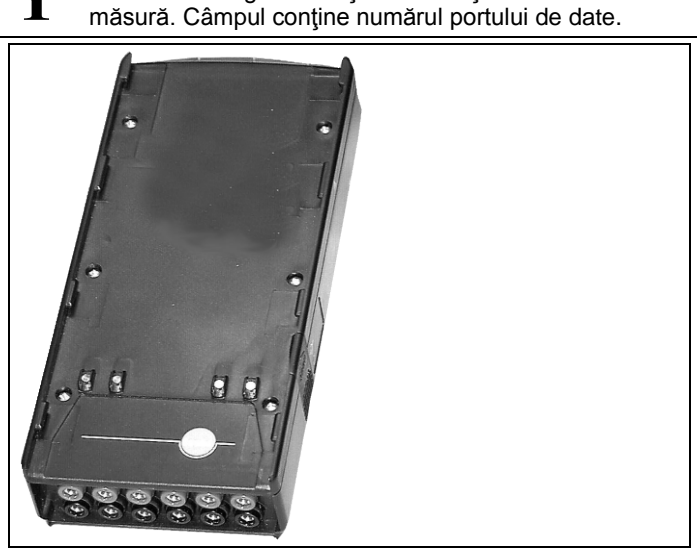

• Unitatea analogică de iesire este afisată ca unitate de ĺ

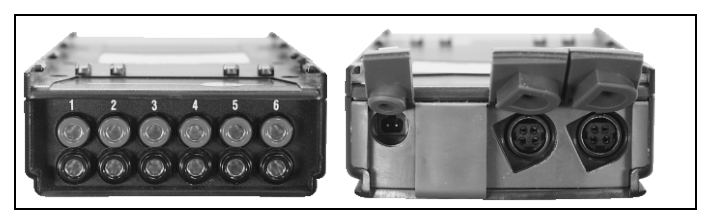

Unitatea de ieşire analogică 0554 0845 (accesoriu) suportă până la 6 canale de măsurare sub formă de semnale analogice (4 până la 20 mA). Unitatea de ieşire analogică este conectată la instrument prin portul de date, configurarea putând fi făcută prin unitatea de control sau prin soft-ul pentru PC easyEmission (cu controlerul portului de date Testo).

## Alimentarea cu energie

Alimentarea unității de ieșire analogică este asigurată prin intermediul unității de măsurare.

LED-ul unității de ieșire analogică este verde atunci când alimentarea este corectă.

Fiecare canal de ieșire individuală este astfel alocat unui canal de măsurare, domeniul canalului de măsură respectiv este introdus și apoi trebuie să corespundă unei valori de 4 până la 20 mA la ieșirea din unitatea de ieșire analogică conectată la acest canal.

Dacă domeniul de măsurare este peste 21-22 mA semnalul este în continuare transmis, în funcție de sarcină. Dacă domeniul de măsurare este mult prea mic, rezultatul va fi de până la 3.5 mA.

Valoarea curentă este stabilită la 3.5 mA, ca valoare de start pentru unitatea analogica de ieșire neajustată sau pentru defecțiuni.

## Conexiuni

Canalele sunt izolate electric la conexiunea cu portul de date Testo. Cu toate acestea, canalele individuale nu sunt izolate electric între ele.

Când vă conectați trebuie să vă asigurați că nu există bucle nedorite către sol!

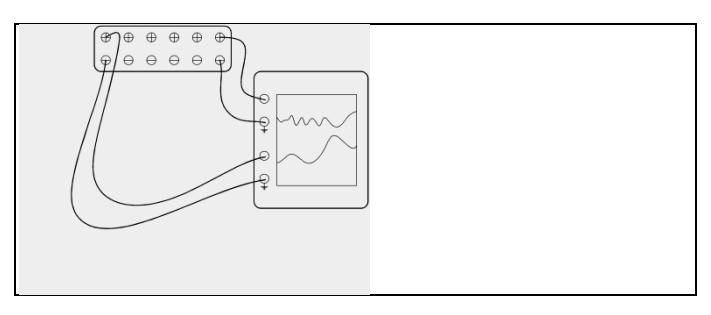

În ambele canale, ieşirea pozitivă este conectată la pământarea aparatului de înregistrare. Interfețele funcționează corect. Apelarea funcției:

>  $["] \rightarrow$  leşiri analogice  $\rightarrow$  [OK].

Configurarea ieşirilor analogice

- 1. Apasaţi [Editare].
- 2. Atribuiți canalul unității:  $[\bigcirc], [\heartsuit] \rightarrow [OK].$
- 3. Apăsaţi [>].
- 4. Apăsați [Editare].
- 5. Selectați parametrul:  $[\bigcirc], [\heartsuit] \rightarrow [OK].$
- 6. Apăsați [Editare].
- Setaţi limita minimă a măsurătorii: [▲], [♥], [◄], [▶]→ [OK].
- Setaţi limita maximă a măsurătorii: [▲], [♥], [◀], [▶]→ [OK].
- 9. Selectați următorul canal: [•].
- > Repetați pașii de la 1 la 9.
- 10. Confirmați intrarea: [Încheiere].

# 7 Întreținerea produsului

# 7.1. Schimbarea acumulatorului

# Unitatea de control

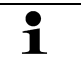

Pachetul de acumulatori poate fi schimbat numai la departamentul de service Testo.

## Unitatea de măsură

- ✓ Unitatea de măsură nu trebuie conectată la o priză.
- ✓ Unitatea de măsură trebuie oprită.

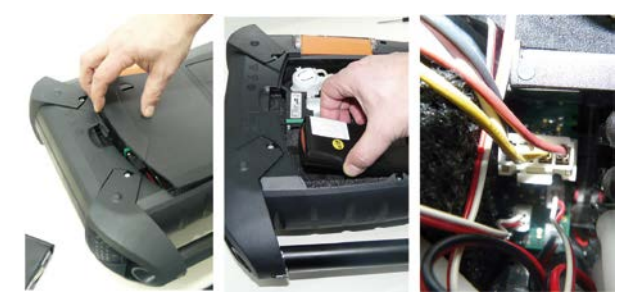

- 1. Deschideți capacul compartimentului de service (clema de blocare) de pe partea posterioară a unității de măsură.
- 2. Îndepărtați blocul de acumulatori din compartimentul pentru baterii și eliberați mufa de conectare din slot.

 Utilizaţi numai acumulatori Testo 0515 0039. Când introduceţi acumulatorul asiguraţi-vă că firele nu sunt răsucite sau strivite.

- 3. Cuplați conectorul noului acumulator la slot și așezați acumulatorul în compartimentul pentru baterii.
- 4. Închideți capacul compartimentului de service.

# 7.2. Curățarea analizorului de gaze de ardere

În caz de contaminare curăţaţi carcasa unităţii de control şi a unităţii de măsură cu o cârpă umedă. Nu folosiţi agenţi agresivi de curăţare sau solvenţi! Se pot folosi agenţi de curăţare de uz casnic sau spumă de săpun. > Curăţaţi fantele de aerisire, de evacuare a gazelor, admisiile de aer proaspăt, conectorii de presiune şi de admisie a aerului de diluare, cu ajutorul unui aspirator. Nu suflaţi cu aer comprimat.

# 7.3. Schimbarea / retehnologizarea senzorilor

- Un capac pentru mufă (0192 1552) trebuie inserat în fiecare slot care nu este echipat cu un senzor. Senzorii uzați trebuie eliminați numai la deşeuri periculoase!
- Senzorul CO<sub>2</sub>-(IR) poate fi schimbat / retehnologizat numai în Service-ul Testo.
- Când senzorul este schimbat, valorile limită sunt păstrate numai în cazul în care unitatea de măsură este izolată de alimentarea principală şi de acumulator în timpul schimbării, şi apoi repornită ulterior.
- ✓ Unitatea de măsură trebuie oprită şi izolată de unitatea principală şi de acumulator.
- 1. Poziționați unitatea de măsură pe fața ei.
- Deschideţi capacul compartimentului senzorului (clema de blocare) şi îndepărtaţi-l.

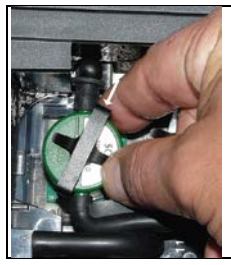

3. Slăbiți arcul senzorului.

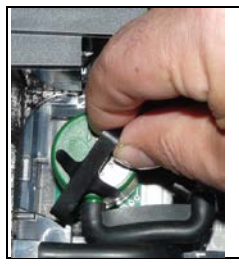

- 4. Scoateți senzorul din suport.
- 5. Trageți conexiunile furtunului din duzele de legătură ale senzorului defect / punții.
- 6. Scoateți senzorul defect / puntea din slot.
- > Senzorii NO- / NO<sub>low</sub>: Scoateţi placa circuitului auxiliar.

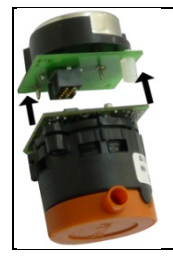

Îndepărtaţi plăcile circuitelor suplimentare ale noului senzor chiar inainte de instalare. Nu permiteţi senzorilor să funcţioneze fără placa de circuit suplimentară mai mult de 15 minute.

Senzorii trebuie să fie conectați la sloturile dedicate și respectiv marcate.

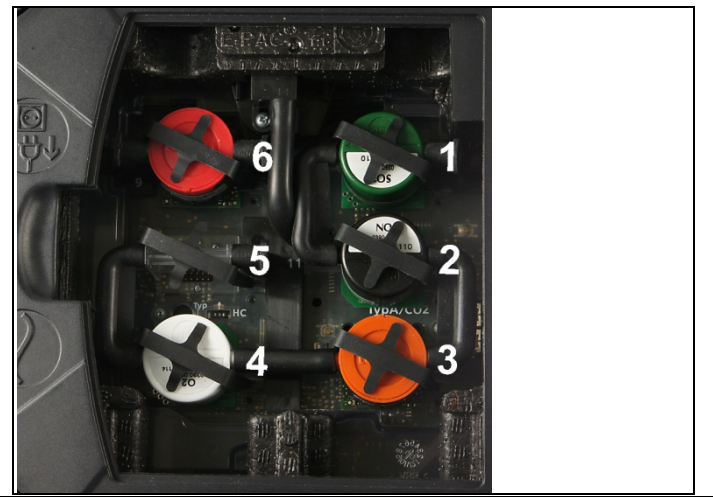

| Slot | Senzori                                                                                             |  |
|------|----------------------------------------------------------------------------------------------------|--|
| 1    | NO <sub>2</sub> , H <sub>2</sub> S, CO, CO <sub>low</sub> , NO, NO <sub>low</sub> , SO <sub>2</sub> |  |
| 2    | $NO_2$ , $H_2S$ , $CO$ , $COI_{low}$ , $NO$ , $NO_{low}$ , $SO_2$                                   |  |

| Slot | Senzori                                                                                                    |
|------|----------------------------------------------------------------------------------------------------|
| 3    | CO <sub>2</sub> -(IR), NO <sub>2</sub> , H <sub>2</sub> S, CO, CO <sub>low</sub> , NO, NO <sub>low</sub> , SO <sub>2</sub> |
| 4    | O <sub>2</sub>                                                                                                    |
| 5    | CO, CO <sub>low</sub> , NO, NO <sub>low</sub> , SO <sub>2</sub> , CxHy                                                     |
| 6    | CO, CO <sub>low</sub> , NO, NO <sub>low</sub> , SO <sub>2</sub> , CxHy                                                     |

7. Instalați noul senzor / noua punte în slot.

8. Cuplați conectorii tip furtun la senzor / punte.

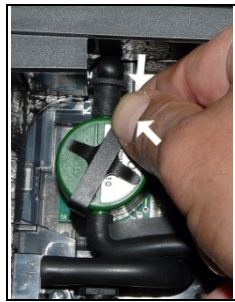

- 9. Introduceți arcul în suport
- 10. Ataşaţi capacul compartimentului senzorului şi închideţi-l (clema trebuie să facă clic când este în poziţie corectă)

După înlocuirea unui senzor de  $O_2$  este nevoie de un timp de adaptare de 60 de minute înainte de a utiliza aparatul.

# 7.4. Înlocuirea filtrului pentru senzorii NO

- ✓ Instrumentul de măsură trebuie să fie oprit şi izolat de sursele de alimentare
- 1. Plasați instrumentul de măsură pe fața lui.
- 2. Deschideți capacul compartimentului senzorului (clema de blocare) și îndepărtați-l.
- Slăbiţi arcul senzorului şi scoateţi-l din consolă, vezi Schimbarea / retehnologizarea senzorilor, pagina 79.
- 4. Trageți furtunele de conectare de pe senzor.
- 5. Îndepărtați senzorul din slot.
- 6. Îndepărtați filtrul uzat de pe senzor.

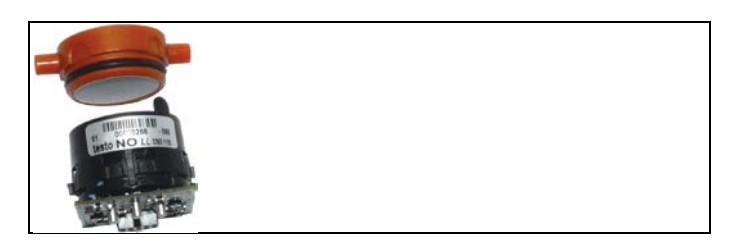

7. Aşezaţi noul filtru pe senzor.

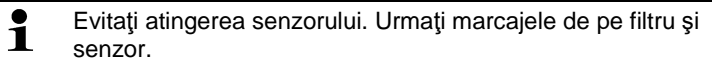

- 8. Introduceți senzorul în slot.
- 9. Apăsați furtunele de conectare pe senzor.
- 10. Aşezaţi arcul de fixare în consolă, vedeţi Schimbarea / retehnologizarea senzorilor, pagina 79.
- Ataşaţi capacul de service şi închideţi-l (clema trebuie să facă clic când este în poziţie corectă).
- 12. Resetați contorul ppm-oră, vedeți contorul ppm-oră, pagina 63.

# 7.5. Recalibrarea senzorilor

Vezi Date despre calibrare, pagina 64.

# 7.6. Curățarea sondei modulare pentru gaze de ardere

- ✓ Deconectaţi sonda de gaze de ardere de la instrumentul de măsură înainte de curăţare.
- Eliberaţi sonda apăsând tasta de pe mânerul sondei şi scoateţi modulul sondei

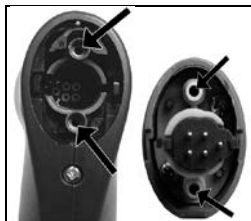

 Suflaţi aer comprimat prin conductele de gaze de ardere din modulul sondei şi mânerul sondei (Vedeţi ilustraţia). Nu folosiţi perii!  Montaţi o nouă sondă în mânerul sondei şi fixaţi-o în poziţia corectă.

# 7.7. Înlocuirea pre-filtrului sondei

Pre-filtrul poate fi schimbat în modulul sondelor cu pre-filtru.

 Deşurubaţi pre-filtrul din arborele sondei şi înşurubaţi un nou filtru.

# 7.8. Schimbarea termocuplului

1. Eliberați sonda apăsând tasta de pe mânerul sondei și scoateți modulului sondei.

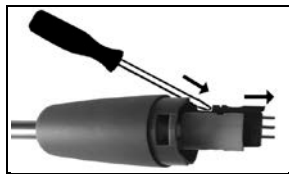

- Scoateţi capul termocuplului din mufă folosind o şurubelniţă şi scoateţi termocuplul din axul sondei.
- Inseraţi noul termocuplu în axul sondei până când capul de conectare se fixează şi face clic.
- Montaţi un nou modul de sondă pe mâner şi fixaţi-l în poziţia corectă.

# 7.9. Capcana de condens / containerul pentru condens

Cu opțiunea de preparare a gazului instalată, condensul este separat de gazul de măsurare și este condus într-un recipient de colectare a condensului care este izolat de calea gazului. În cazul unor măsurători mai îndelungate, cu gaze de ardere umede, condensul poate fi condus în afară cu ajutorul unui tub, fără a fi permisă pătrunderea aerului de afară.

Nivelul de umplere al capcanei de condens poate fi citit cu ajutorul marcajului.

## Golirea capcanei de condens / containerului de condens

- Condensul este format dintr-un amestec slab de acizi.
  - Evitaţi contactul cu pielea. Asiguraţi-vă că nu există scurgeri de condens pe carcasă.

# 

Condensul care intră pe traseul gazului

## deteriorează senzorii și pompa de gaz!

> Nu goliţi capcana de condens / containerul de condens în timp ce pompa de gaze arse funcţionează.

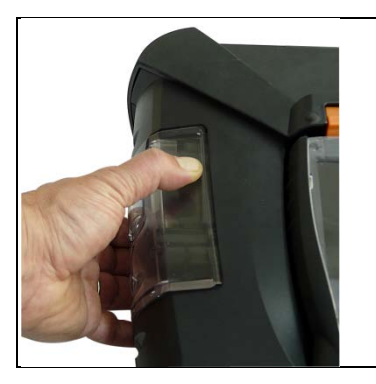

1. Deblocați capcana de condens / containerul de condens prin mânerul portocaliu de pe partea inferioară.

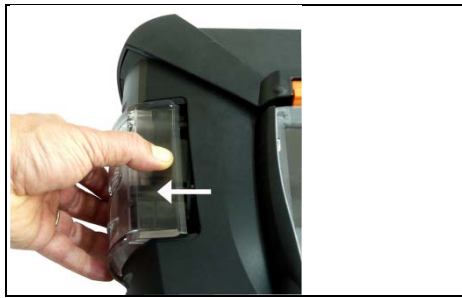

2. Deblocați capcana de condens / containerul de condens și trageți-l perpendicular pe unitatea de măsură.

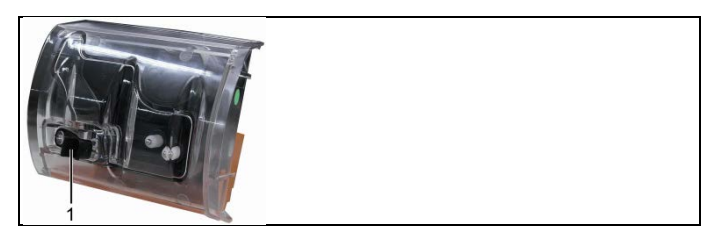

- 3. Deschideți dopul de scurgere (1) și lăsați condensul să se scurgă într-o chiuvetă.
- 4. Ștergeți picăturile rămase după evacuarea condensului cu o cârpă și închideți orificul de evacuare al condensatului.
- 5. Fixați la loc capcana de condens / containerul de condens pe unitatea de măsură.

# 7.10. Verificarea / înlocuirea filtrului de particule

# Verificarea filtrului de particule:

> Verificaţi periodic filtrul de particule al unităţii de măsură împotriva contaminării. Verificaţi vizual uitându-vă prin fereastra camerelor de filtre. În caz de contaminare vizibilă: schimbaţi filtrul pentru impurităţi.

# Schimbarea filtrului de praf:

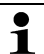

Camera filtrului poate conține condens.

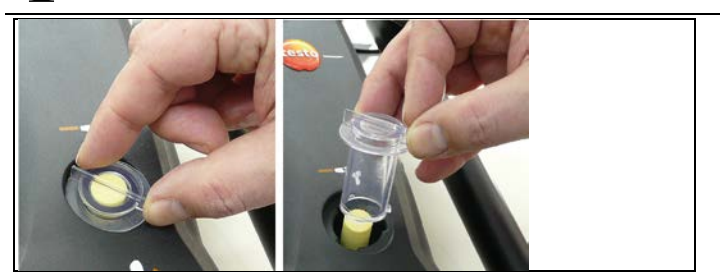

1. Deschideți camera filtrului: rotiți capacul filtrului în sens invers acelor de ceasornic și îndepărtați-l.

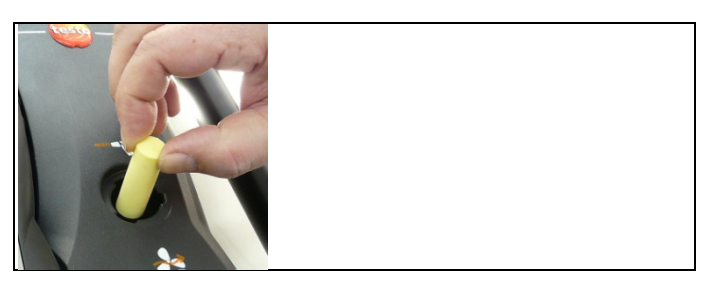

2. Înlăturați filtrul de praf și înlocuiți-l cu unul nou (0554 3381).

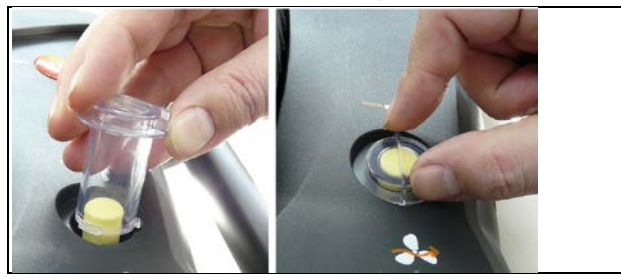

 Ataşaţi capacul filtrului şi fixaţi-l prin înşurubare în sensul acelor de ceasornic. Marcajul liniar de pe capacul filtrului trebuie să fie paralel cu mânerul.

# 7.11. Curățarea / înlocuirea pompei

- ✓ Unitatea de analiză trebuie să fie oprită şi izolată de sursa de alimentare.
- 1. Goliți containerul de condens.
- 2. Aşezaţi unitatea de analiză cu faţa în jos.

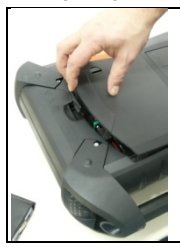

3. Deschideți capacul compartimentului de service (clema de blocare), de pe fața posterioară a unității de analiză.

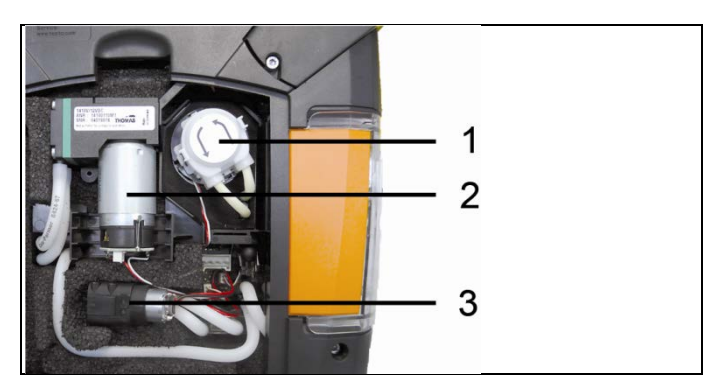

- 1 Pompa de condens
- 2 Pompa principală de gaz
- 3 Pompa de clătire / alimentare pentru diluarea gazului

# 7.11.1. Curățarea pompei principale de gaz

- 1. Trageți în sus pompa de gaz din blocul de măsurare a gazelor.
- 2. Decuplați furtunurile de intrare și ieșire de pe duzele din capul pompei.
- 3. Slăbiți conectorii de fixare și scoateți pompa de gaz principală.

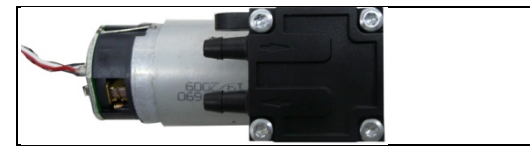

- 4. Slăbiți cele 4 șuruburi de fixare (cheie Torx T 9) de pe capătul pompei de gaz principale.
- 5. Scoateți capul pompei.
- 6. Scoateți cele 2 inele de siguranță din depresiunile din capul pompei (față și spate).
- 7. Scoateți și curățați diafragma pompei (de ex. cu alcool).
- Dacă este necesar, curăţaţi intrarea de admisie cu aer comprimat.
- 8. Reataşaţi diafragma pompei cu inelele de siguranţă.

- Plasaţi capul pompei pe pompa de gaz şi fixaţi-o cu şuruburile (cheie Torx T 9)
- 10. Fixați furtunurile de admisie și evacuare în duzele de pe capul pompei.
- 11. Fixați conectorii cu fișă și introduceți pompa de gaz principală în blocul de măsurare a gazului.

# 7.11.2. Schimbarea pompei principale de gaz

- Când pompa principală de gaz este schimbată de utilizator, contorul de ore de funcționare nu se resetează. Diferența dintre numărul de ore de funcționare citite la un moment dat şi numărul de ore de funcționare citit în momentul schimbării pompei reprezintă un indicator pentru următoarea schimbare de pompă.
- 1. Trageți în sus pompa de gaz din blocul de măsurare a gazelor.
- 2. Decuplați furtunurile de intrare și ieșire de pe duzele din capul pompei.
- 3. Slăbiți conectorii de fixare și scoateți pompa principală de gaz.
- 4. Fixaţi furtunurile de admisie şi evacuare în soclurile de pe capul pompei noi de gaz.
- Fixaţi conectorii şi introduceţi pompa principală de gaz în blocul de măsurare a gazului.

# 7.11.3. Schimbarea pompei de condens

Pompa de condens este disponibilă numai la instrumentele cu opțiunea de pregătire a gazului (GP).

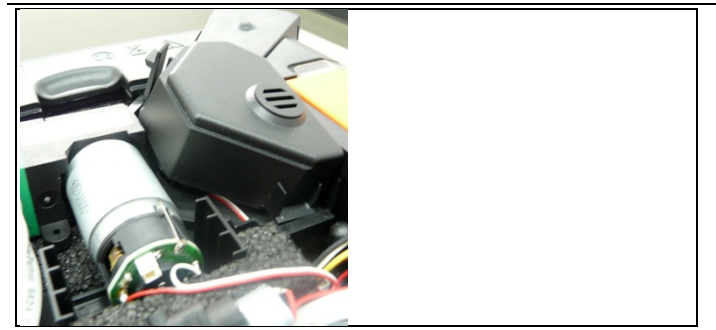

1. Deblocați și scoateți capacul.

# 7 Întreținerea produsului

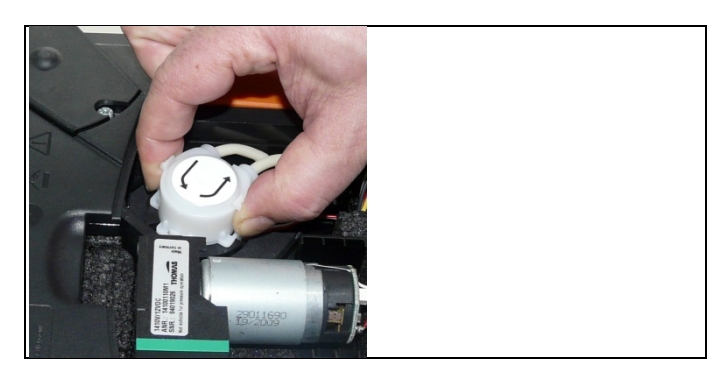

- Deblocaţi cele 2 încuietori laterale ale pompei de condens şi scoateţi capul pompei.
- 3. Scoateți furtunurile de intrare și ieșire din unitatea de analiză.
- Conectaţi furtunul de alimentare (lungime 25 mm) şi furtunul de evacuare (lungime 31 mm) ale noii pompe pe soclurile de conectare de pe unitatea de măsură.
- 5. Apăsați pompa în axul motorului până când se blochează clipul de fixare. Asigurați-vă că tuburile nu sunt ciupite sau strivite.
- 6. Ataşaţi capacul.

# 7.11.4. Înlocuirea motorului pompei de condens

Pompa de condens este disponibilă numai la instrumentele cu opțiunea de pregătire a gazului (GP).

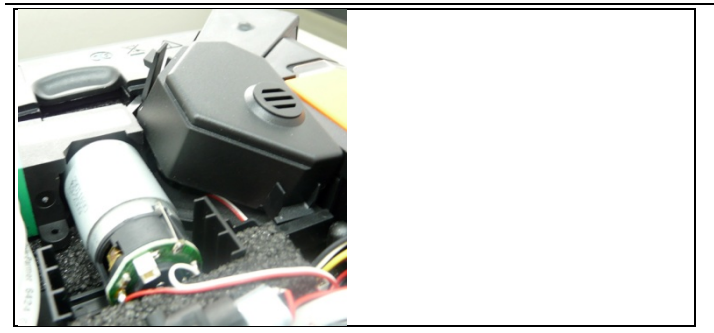

1. Deblocați și scoateți capacul.

# 7 Întreținerea produsului

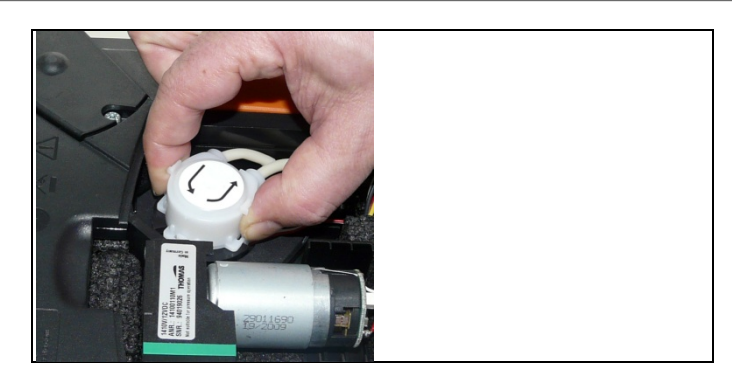

- 2. Deblocați cele 2 cleme laterale ale pompei de condens și scoateți capul pompei.
- 3. Trageți furtunurile de intrare și ieșire de pe soclurile din unitatea de analiză.

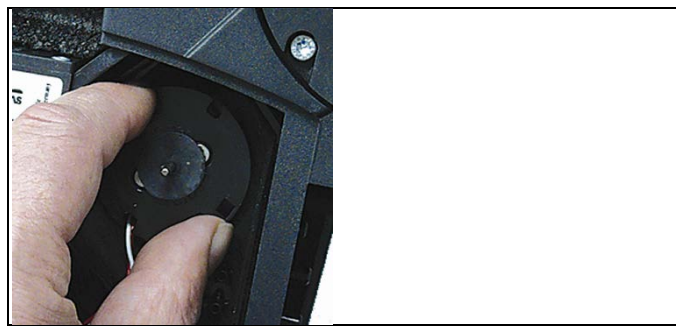

4. Slăbiți motorul pompei de condens (rotire scurtă invers acelor de ceasornic).

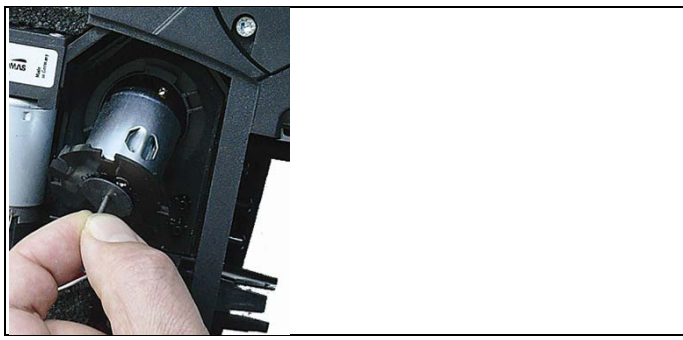

5. Scoateți motorul pompei de condens din suport.

- 6. Desfaceți conectorul, scoateți motorul.
- 7. Apăsați conectorul noului motor.
- 8. Aşezaţi noul motor al pompei de condens în suport.
- 9. Fixați noul motor al pompei de condens (rotire scurtă în sensul acelor de ceasornic)
- Conectaţi furtunul de intrare (lungime 25 mm) şi furtunul de evacuare (lungime 31 mm) în soclurile de pe unitatea de analiză.
- 11. Apăsați pompa pe axul motorului până când se blochează clipul de fixare. Asigurați-vă că tuburile nu sunt ciupite sau strivite.
- 12. Ataşaţi capacul.

# 7.12. Înlocuirea filtrelor nețesute în răcitorul de gaz

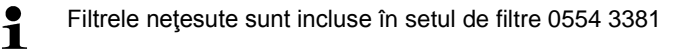

- ✓ Unitatea de analiză trebuie să fie oprită şi izolată de sursele de alimentare.
- 1. Deblocați capcana de condens și trageți-o perpendicular pe unitatea de măsurare.

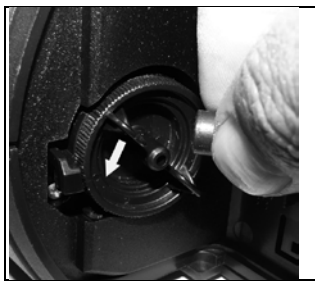

- 2. Trageți furtunul.
- 3. Scoateți capacul filtrului nețesut în sens invers acelor de ceasornic.

# 7 Întreținerea produsului

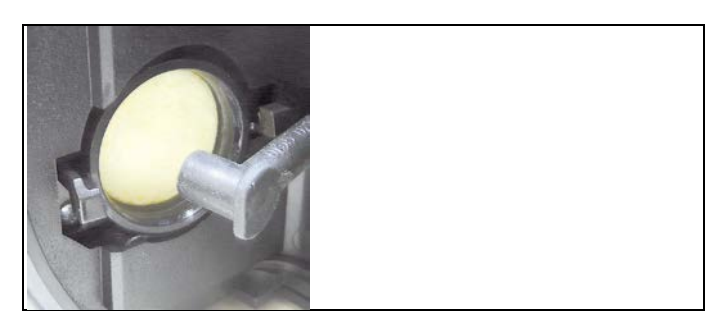

- 4. Înlocuiți filtrul uzat cu unul nou.
- 5. Închideți capacul.
- 6. Conectați furtunul.
- 7. Introduceți containerul de condens în unitatea de măsură.

# 7.13. Ciclurile recomandate de întreținere

| Componenta                                                       | Durata de viață | Remediu                                                              |
|------------------------------------------------------------------|-----------------|----------------------------------------------------------------------|
| Pompa principală de<br>gaz                                       | 2500 ore        | Schimbaţi pompa                                                      |
| Pompa principală<br>specială de gaz pentru<br>măsurări de durată | 10000 ore       | Schimbaţi pompa                                                      |
| Pompa de clătire /<br>alimentare                                 | 2500 ore        | Schimbaţi pompa                                                      |
| Pompa de condens                                                 | 2500 ore        | Schimbați capul<br>pompei cu furtun                                  |
| (opţiunea de răcire a<br>gazului)                                | 5000 ore        | Schimbaţi pompa                                                      |
| Lâna din răcitorul de<br>gaz (opțiunea de răcire<br>a gazului)   | 1200 ore        | Curăţaţi carcasa,<br>schimbaţi lâna                                  |
| Capcana de condens /<br>container pentru<br>condens              | 25 ml condens   | Goliți<br>capcana/containerul<br>de condens la<br>intervale regulate |

# 7.14. Senzorul de condens (opţional)

Supravegherea condensului are ca scop protejarea senzorului infraroşu de CO<sub>2</sub>. Acesta împiedică pătrunderea condensului în senzorul infraroşu. Dacă mesajul **Senzor de condens** apare pe ecranul unității de control, acesta trebuie uscat. Dacă mesajul apare în mod repetat, analizorul de gaze de ardere trebuie să fie returnat pentru service la Testo.

## Uscarea senzorului de condens

- ✓ Unitatea de măsură trebuie să fie oprită şi izolată de sursele de alimentare.
- 1. Deblocați capcana de condens și trageți-o perpendicular pe unitatea de analiză.

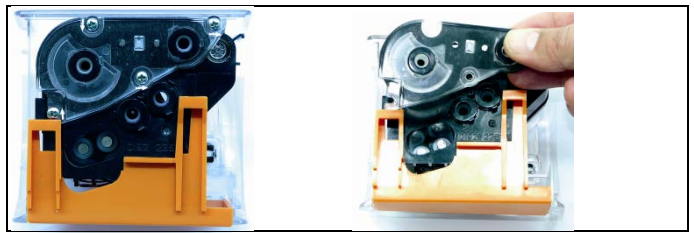

2. Deșurubați cele 4 șuruburi ale capacului și deschideți capacul.

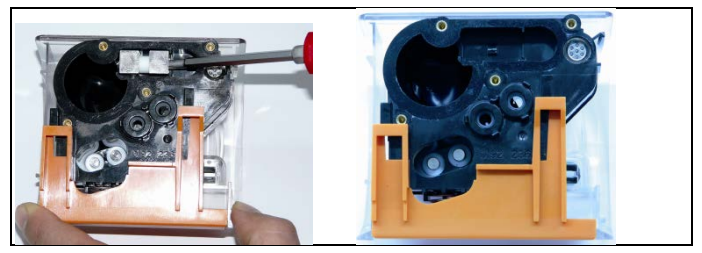

- Înlăturaţi electrozii de măsură şi curăţaţi-i cu o cârpă uscată. Carcasa poate conţine reziduuri condensate.
- 4. Curăţaţi tot condensul şi ştergeți carcasa cu o cârpă uscată.
- 5. Reintroduceți electrozii de măsură curăţaţi.
- 6. Ataşaţi capacul şi fixaţi-l cu şuruburile.
- 7. Introduceți capcana de condens / containerul de condens în unitatea de analiză.

# 8 Sfaturi şi asistenţă

# 8.1. Întrebări și răspunsuri

| Întrebare                                                                                   | Cauze posibile / soluții                                                                                                    |
|---------------------------------------------------------------------------------------------|----------------------------------------------------------------------------------------------------|
| Acumulator slab                                                                             | > Treceți pe alimentare de la rețea.                                                                                                    |
| Unitatea de analiză se<br>oprește automat sau<br>unitatea de analiză nu<br>poate fi pornită | <ul> <li>Baterii / acumulator descărcat.</li> <li>Încărcaţi acumulatorul sau<br/>conectaţi instrumentul la reţea<br/>pentru operare.</li> </ul>                                                                                                    |
| Valori NO oscilante                                                                         | <ul> <li>Tensiunea auxiliară pentru senzorul<br/>NO a fost întreruptă, de ex. prin<br/>schimbarea senzorului.</li> <li>&gt; Aşteptaţi până când senzorul se<br/>regenerează. Valori stabile ale<br/>măsurătorilor NO sunt posibile<br/>numai după cca. 2 ore.</li> </ul> |
| Modul dublu                                                                                 | Un senzor de acelaşi tip a fost deja conectat.                                                                                                    |
| Diluție                                                                                     | Debitul de gaze pe traseul de diluţie<br>este prea mare / prea mic.                                                                                                    |
|                                                                                             | <ul> <li>Vă rugăm contactaţi distribuitorul<br/>local sau Serviciul Clienţi Testo.</li> </ul>                                                                                                    |
| Senzorul O <sub>2</sub> epuizat                                                             | > Înlocuiţi senzorul O <sub>2</sub>                                                                                                    |
| Semnal prea mare                                                                            | Semnalul de la senzorul indicat este prea mare.                                                                                                    |
|                                                                                             | <ul> <li>&gt; Aşteptaţi până când se<br/>regenerează (porneşte automat o<br/>aducere la zero suplimentară).</li> </ul>                                                                                                    |
|                                                                                             | <ul> <li>Asiguraţi furnizarea de aer<br/>proaspăt</li> </ul>                                                                                                    |

| Întrebare                                | Cauze posibile / soluții                                                                                                    |
|------------------------------------------|----------------------------------------------------------------------------------------------------|
| Semnal instabil                          | Semnalul senzorului indicat este instabil (defectuos)                                                                                                    |
|                                          | <ul> <li>Schimbaţi senzorul.</li> </ul>                                                                                                    |
|                                          | <ul> <li>&gt; Aşteptaţi până când se<br/>regenerează (porneşte automat o<br/>aducere la zero suplimentară).</li> </ul>                                                                          |
|                                          | <ul> <li>Asiguraţi furnizarea de aer<br/>proaspăt</li> </ul>                                                                                                    |
| Oprit                                    | Citirea senzorului indicat este mai<br>mare decât pragul de oprire setat.                                                                                                    |
| Temperatura<br>instrumentului            | Temperatura instrumentului în afara temperaturii de operare.                                                                                                    |
| Debitul volumetric al<br>pompei          | Fluxul de gaz este prea mic (filtru<br>înfundat) sau fluxul de gaz este prea<br>mare (suprapresiune).                                                                                           |
|                                          | > Verificaţi calea gazului / filtrul.                                                                                                    |
| Sistem de răcire a gazului               | Răcitorul de gaze nu funcționează<br>(defect).                                                                                                    |
|                                          | <ul> <li>Vă rugăm contactaţi distribuitorul<br/>local sau Serviciul Clienţi Testo.</li> </ul>                                                                                                   |
| Temperatura senzorului<br>este prea mare | Temperatura senzorului de O <sub>2</sub> este în afara specificațiilor.                                                                                                    |
| Răcitorul de gaze defect                 | Condensul din răcitorul de gaze nu a fost pompat afară.                                                                                                    |
|                                          | > Verificaţi pompa peristaltică                                                                                                    |
|                                          | Tuburile de admisie și evacuare<br>conectate invers, din greșeală.                                                                                                    |
|                                          | <ul> <li>&gt; Apăsaţi tuburile de intrare şi<br/>evacuare în mod corect în soclurile<br/>de pe capul pompei.</li> </ul>                                                                         |
| Putere scăzută a pompei                  | <ul> <li>Tuburile de admisie şi de evacuare<br/>inversate din greşeală.</li> <li>&gt; Apăsaţi tuburile de intrare şi<br/>evacuare în mod corect în soclurile de<br/>pe capul pompei.</li> </ul> |

| Întrebare                                                                                                    | Cauze posibile / soluții                                                                                                    |
|----------------------------------------------------------------------------------------------------|----------------------------------------------------------------------------------------------------|
| Încetinirea stabilirii<br>conexiunii sau transferului<br>de date între PC/laptop și<br>testo 350 prin Bluetooth | <ul> <li>Unitatea de control este introdusă în<br/>unitatea de măsură sau este conectată<br/>prin intermediul cablului magistralei de<br/>date.</li> <li>Pentru a avea o viteză de date mai<br/>mare, vă recomandăm setarea<br/>unei conexiuni Bluetooth direct prin<br/>unitatea de analiză.</li> </ul> |

Dacă nu am reușit să răspundem la întrebarea dvs., vă rugăm să contactați distribuitorul local sau Serviciul Clienți Testo. Datele de contact le găsiți în partea superioară pe coperta din spate a acestui document sau pe site-ul www.testo.com/service-contact.

# 8.2. Accesorii și piese de schimb

## Imprimantă

| Descriere                                                             | Cod articol |
|-----------------------------------------------------------------------|-------------|
| Imprimantă de mare viteză cu infraroşu                                | 0554 0549   |
| Imprimantă Bluetooth <sup>®</sup> , inclusiv acumulator și încărcător | 0554 0543   |

## Filtru

| Descriere                                                                                                    | Cod articol |
|----------------------------------------------------------------------------------------------------|-------------|
| Filtru de particule pentru sonda de gaze de ardere                                                                                                    | 0554 3385   |
| Set de filtre pentru unitatea de analiză și răcitor de gaze, 20 buc. filtre de praf pentru unitatea de analiză și 10 buc. filtre nețesute pentru răcitorul de gaze | 0554 3381   |
| Filtru de schimb pentru pre-filtrul sondei                                                                                                    | 0554 3372   |
| Filtru de schimb pentru senzor NO                                                                                                    | 0554 4150   |

#### Sonde pentru gaze arse, tije pentru sonde și termocuple

| Descriere | Cod articol |
|-----------|-------------|
|-----------|-------------|

| Descriere                                                                                                    | Cod articol |
|----------------------------------------------------------------------------------------------------|-------------|
| Sondă pentru gaze arse, 300 mm incl. dispozitiv de oprire, termocuplu NiCr-Ni (TI), Tmax 500 °C, furtun 2,2 m                      | 0600 9766   |
| Sondă pentru gaze arse, 700 mm incl. dispozitiv de oprire, termocuplu NiCr-Ni (TI), Tmax 500 °C, furtun 2,2 m                      | 0600 9767   |
| Sondă pentru gaze arse, 300 mm incl. dispozitiv de oprire, termocuplu NiCr-Ni (TI), Tmax 1000°C, furtun 2,2 m                      | 0600 8764   |
| Sondă pentru gaze arse, 700 mm incl. dispozitiv de oprire, termocuplu NiCr-Ni (TI), Tmax 1000°C, furtun 2,2 m                      | 0600 8765   |
| Sondă pentru gaze arse, 300 mm cu pre-filtru, incl.<br>dispozitiv de oprire, termocuplu NiCr-Ni (TI), Tmax<br>1000°C, furtun 2,2 m | 0600 8766   |
| Sondă pentru gaze arse, 700mm cu pre-filtru, incl.<br>dispozitiv de oprire, termocuplu NiCr-Ni (TI), Tmax<br>1000°C, furtun 2,2 m  | 0600 8767   |
| Sondă pentru motor cu prefiltru                                                                                                    | 0600 7561   |
| Sondă pentru motor fără prefiltru                                                                                                  | 0600 7560   |
| Extensie furtun 2,8 m                                                                                                    | 0554 1202   |
| Tijă sondă cu pre-filtru, 300 mm, Tmax 1000°C                                                                                      | 0554 8766   |
| Tijă sondă cu pre-filtru, 700 mm, Tmax 1000°C                                                                                      | 0554 8767   |
| Tijă sondă, 300 mm, Tmax 500°C TI                                                                                                  | 0554 9766   |
| Tijă sondă, 700 mm, Tmax 500°C TI                                                                                                  | 0554 9767   |
| Tijă sondă, 300 mm, Tmax 1000°C TI                                                                                                 | 0554 8764   |
| Tijă sondă, 700 mm, Tmax 500°C TI                                                                                                  | 0554 8765   |
| Termocuplu, 300 mm NiCr-Ni (TI), Tmax 500°C                                                                                        | 0430 8764   |
| Termocuplu, 700 mm NiCr-Ni (TI), Tmax 500°C                                                                                        | 0430 8765   |

# Tuburi Pitot

| Descriere         | Cod articol |
|-------------------|-------------|
| Tub Pitot 500 mm  | 0635 2140   |
| Tub Pitot 1000 mm | 0635 2240   |

| Descriere        | Cod articol |
|------------------|-------------|
| Tub Pitot 350 mm | 0635 2041   |
| Tub Pitot 750 mm | 0635 2042   |

\_\_\_\_\_

# Sensori (de rezervă)

| Descriere                                          | Cod articol  |
|----------------------------------------------------|--------------|
| O <sub>2</sub>                                     | 0393 0000    |
| CO, cu compensare H2, filtrul nu poate fi schimbat | 0393 0104    |
| NO, incl. filtru de schimb                         | 0393 0150    |
| NO <sub>2</sub>                                    | 0393 0200    |
| SO <sub>2</sub>                                    | 0393 0250    |
| SO <sub>2low</sub>                                 | 0393 0251    |
| NO <sub>low</sub>                                  | 0393 0152    |
| CO <sub>low</sub> - cu compensare H2               | 0393 0102    |
| CO <sub>2</sub> -(IR)                              | Testo-Sevice |
| H <sub>2</sub> S                                   | 0393 0350    |
| СхНу                                               | 0393 0300    |

## Retehnologizare

| senzor CO, cu compensare H2                                                    | 0554 2104    |
|--------------------------------------------------------------------------------|--------------|
| senzor NO                                                                      | 0554 2150    |
| senzor NO <sub>2</sub>                                                         | 0554 2200    |
| senzor SO <sub>2</sub>                                                         | 0554 2250    |
| senzor NO <sub>low</sub>                                                       | 0554 2152    |
| senzor CO <sub>low</sub> - cu compensare H2                                    | 0554 2102    |
| senzor CO <sub>2</sub> -(IR)                                                   | Testo-Sevice |
| senzor H <sub>2</sub> S                                                        | 0554 2350    |
| Modul Bluetooth <sup>®</sup> pentru unitatea de control și unitatea de analiză | Testo-Sevice |
| Răcitor gaz / preparare gaz                                                    | Testo-Sevice |
| Valvă de aer proaspăt                                                          | Testo-Sevice |

| Extensia domeniului de măsurare pentru slot individual | Testo-Sevice |
|--------------------------------------------------------|--------------|
| Tensiune de intrare DC                                 | Testo-Sevice |
| Reducere automată la zero pentru presiune              | Testo-Sevice |

## Piese de schimb

| Descriere                                                         | Cod articol |
|-------------------------------------------------------------------|-------------|
| Tub cartuş (pompa de condens)                                     | 0440 0013   |
| Motor pentru pompa de condens                                     | 0238 0001   |
| Pompa de clătire / alimentare pentru diluarea gazului             | 0239 0014   |
| Pompa principală (standard)                                       | 0239 0031   |
| Pompa specială principală de gaz pentru măsurători pe termen lung | 0239 0032   |
| Acumulator pentru unitatea de măsură                              | 0515 5039   |
| Acumulator pentru unitatea de control                             | 0515 5038   |

## Alte accesorii

| Descriere                                                                          | Cod articol |
|------------------------------------------------------------------------------------|-------------|
| Adaptor service                                                                    | 0554 1205   |
| Adaptor rețea pentru unitatea de control                                           | 0554 1096   |
| easy Emission (soft configurare PC)                                                | 0554 3335   |
| Geantă de transport                                                                | 0554 3510   |
| Curea de transport                                                                 | 0554 3147   |
| Unitate de ieşire analogică                                                        | 0554 0845   |
| Cablu cu adaptor pentru brichetă (mașină) și<br>adaptor pentru unitatea de analiză | 0554 1336   |
| Cablu cu terminal pentru acumulator și adaptor<br>pentru unitatea de analiză       | 0554 1337   |
| Set furtun pentru evacuarea gazelor                                                | 0554 3149   |
| Suport de perete pentru analizorul de gaze arse                                    | 0554 0203   |
| Cablu USB pentru conectarea la PC a analizorului de gaze arse                      | 0449 0073   |

## 8 Sfaturi și asistență

| Descriere                                           | Cod articol |
|-----------------------------------------------------|-------------|
| Adaptor service                                     | 0554 1205   |
| Mufă de conectare la magistrala de date             | 0554 0119   |
| Cablu pentru transmisie date 1.8m                   | 0449 0075   |
| Cablu pentru transmisie date 5m                     | 0449 0076   |
| Cablu pentru transmisie date 20m                    | 0449 0077   |
| Cablu de conectare la unitatea de ieşire analogică  | 0449 0086   |
| Cablu de conectare la adaptorul magistralei de date | 0449 0087   |
| Certificat de calibrare ISO                         | 0520 0003   |

Pentru lista completă a accesoriilor și pieselor de schimb, vă rugăm să consultați cataloagele de produse și broșuri sau căutați în site-ul nostru www.testo.com

# 8.3. Actualizarea softului instrumentului

Din pagina noastră www.testo.com/download-center puteți descărca versiunea curentă a programului (Firmware) pentru testo 350 (necesită înregistrare).

| - | Unitatea de control și unitatea de analiză trebuie separate |
|---|-------------------------------------------------------------|
| T | înainte de actualizarea soft-ului instrumentului.           |

Înainte de pornirea actualizării programului, acumulatorul unității de control trebuie încărcat complet. Dacă acumulatorul nu este încărcat complet, acest lucru va afecta actualizarea programului. Analizorul de gaze de ardere trebuie trimis atunci la un Service Testo.

Odată ce programul instrumentului a fost actualizat, descrierile din instrucțiunile de utilizare nu se vor mai potrivi cu funcțiile instrumentului. Pentru ultima versiune a instrucțiunilor de operare, vizitați www.testo.com\downloadcenter.

## Unitatea de control

- > Deconectați sursa de alimentare și închideți unitatea de control
- 1. Ţineţi apăsat [A].
- 2. Conectați sursa de alimentare, țineți apăsat [].
- Pe ecran se afişează Firmware update pe marginea de jos.
- 3. Eliberaţi [A].

- 4. Atașați cablul de conectare (Art.-No. 0449 0073) în portul USB al unității de control, apoi conectați-l la PC.
- Computerul va recunoaște unitatea de control ca o unitate de date externă.
- 5. Copiați fișierul nou (appcurel.bin) pe unitatea de date externă.
- Pe ecran bara de stare indică progresia copierii de la stânga spre dreapta. Acest proces poate dura câteva minute
- 6. Deconectați cablul de conectare de la dispozitiv.
- După ce actualizarea programului instrumentului (Firmware) s-a terminat, unitatea de control va reporni automat şi este gata de utilizare.

## Unitate de măsură

- > Deconectați sursa de alimentare
- 1. Plasați unitatea de măsură cu fața în jos.
- 2. Deschideți capacul compartimentului pentru senzor (clema de blocare) și îndepărtați-l.

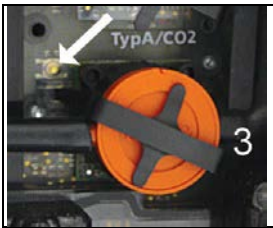

- 3. Țineți apăsat butonul de la slotul 3 cu un instrument ascuțit.
- 4. Conectați cablul de alimentare, țineți apăsat butonul.
- pe ecran pâlpâie lumini alternative verde şi roşu.
- 5. Eliberați butonul.
- 6. Ataşaţi cablul de conectare (Art.-No. 0449 0073) la USB-ul unităţii de analiză, apoi conectaţi la PC.
- PC-ul recunoaşte unitatea de măsură ca o unitate de date externă.
- 7. Copiați noul fișier (appboxdbg.bin) în unitatea de date externă.
- pe ecran pâlpâie lumini alternative verde şi roşu. Procesul poate dura câteva minute.
- 8. Scoateți cablul de conectare de la unitatea de analiză 350.
- După ce actualizarea programului instrumentului (Firmware) s-a terminat, unitatea de analiză va reporni automat şi va fi gata de utilizare.

# 9 Anexa

# Recomandări pentru măsurarea emisiilor pe perioade extinse de timp

Tabelul următor prezintă recomandări privind timpii de clătire sau pentru măsurători de concentrații ridicate și recomandări pentru cicluri de calibrare pentru măsurarea emisiilor pe o perioadă îndelungată (prin intermediul unui program de măsurare)

 Clătirea instrumentului: Expuneţi sonda la aer curat şi porniţi măsurarea de gaze de ardere

| Parame-<br>trul<br>măsurat | Concen-<br>traţia<br>[ppm] | Perioada<br>recoman<br>dată de<br>măsurare<br>[min] | Durata<br>reco-<br>mandată de<br>clătire [min] | Durata<br>reco-<br>mandată a<br>ciclului de<br>calibrare<br>în luni | Durata de viață a<br>filtrului |
|----------------------------|----------------------------|-----------------------------------------------------|------------------------------------------------|---------------------------------------------------------------------|--------------------------------|
| COH <sub>2</sub>           | 50                         | 90                                                  | 5                                              | 3                                                                   | aprox. 300.000 ppmh            |
|                            | 100                        | 60                                                  | 5                                              | 3                                                                   |                                |
|                            | 200                        | 30                                                  | 10                                             | 3                                                                   |                                |
|                            | 500                        | 15                                                  | 10                                             | 3                                                                   |                                |
|                            | 1000                       | 10                                                  | 10                                             | 3                                                                   |                                |
|                            | 2000                       | 10                                                  | 15                                             | 3                                                                   |                                |
|                            | 4000                       | 5                                                   | 30                                             | 1                                                                   |                                |
|                            | 8000                       | 5                                                   | 45                                             | 1                                                                   |                                |
|                            | 10000                      | 5                                                   | 60                                             | 1                                                                   |                                |
| COH <sub>2low</sub>        | 10                         | 90                                                  | 5                                              | 3                                                                   | aprox. 80.000 ppmh             |
|                            | 20                         | 60                                                  | 5                                              | 3                                                                   |                                |
|                            | 50                         | 30                                                  | 10                                             | 3                                                                   |                                |
|                            | 100                        | 15                                                  | 10                                             | 3                                                                   |                                |
|                            | 200                        | 10                                                  | 15                                             | 3                                                                   |                                |
|                            | 500                        | 10                                                  | 20                                             | 3                                                                   |                                |
| NO                         | 50                         | 90                                                  | 5                                              | 3                                                                   | aprox. 120.000 ppmh            |
|                            | 100                        | 60                                                  | 5                                              | 3                                                                   | (filtru interschimbabil)       |
|                            | 200                        | 30                                                  | 5                                              | 3                                                                   |                                |
|                            | 500                        | 20                                                  | 10                                             | 3                                                                   |                                |
|                            | 1000                       | 10                                                  | 10                                             | 3                                                                   |                                |
|                            | 2000                       | 10                                                  | 20                                             | 1                                                                   |                                |
|                            | 3000                       | 5                                                   | 30                                             | 1                                                                   |                                |

| Parame-<br>trul<br>măsurat | Concen-<br>traţia<br>[ppm]                                                                                                    | Perioada<br>recoman<br>dată de<br>măsurare<br>[min] | Durata<br>reco-<br>mandată de<br>clătire [min] | Durata<br>reco-<br>mandată a<br>ciclului de<br>calibrare<br>în luni | Durata de viață a<br>filtrului |
|----------------------------|----------------------------------------------------------------------------------------------------|-----------------------------------------------------|------------------------------------------------|---------------------------------------------------------------------|--------------------------------|
| NO <sub>low</sub>          | 10<br>20<br>50<br>100<br>200<br>300                                                                                                | 90<br>60<br>30<br>20<br>10<br>10                    | 5<br>5<br>10<br>10<br>20                       | 3<br>3<br>3<br>3<br>3<br>3<br>3                                     | aprox. 40.000 ppmh             |
| NO <sub>2</sub>            | 10<br>20<br>50<br>100<br>200<br>500                                                                                                | 90<br>60<br>30<br>20<br>10<br>10                    | 5<br>5<br>10<br>10<br>20                       | 3<br>3<br>3<br>3<br>3<br>1                                          | -                              |
| SO <sub>2</sub>            | 50<br>100<br>200<br>500<br>1000<br>2000<br>5000                                                                                    | 90<br>60<br>30<br>15<br>10<br>10<br>5               | 5<br>5<br>10<br>10<br>10<br>20<br>40           | 3<br>3<br>3<br>3<br>3<br>1<br>1                                     | aprox. 200.000 ppmh            |
| H <sub>2</sub> S           | 10<br>20<br>50<br>100<br>200<br>300                                                                                                | 40<br>30<br>20<br>10<br>5<br>5                      | 5<br>5<br>10<br>10<br>10<br>20                 | 2<br>2<br>2<br>2<br>2<br>2<br>2                                     | -                              |
| CxHy<br>Pellistor          | nu este necesară clătirea, atâta timp<br>cât gazul ars conţine o cantitate<br>suficientă de O <sub>2</sub> (O <sub>2</sub> oprire) |                                                     | 2                                              | aprox. 70.000ppmh                                                   |                                |
| CO <sub>2</sub> -(IR)      | nu este nevo                                                                                                    | pie de ciclui                                       | ri de clătire                                  | 1                                                                   | -                              |

Dacă Testo 350 nu este utilizat pentru măsurători pe perioade lungi, ci, mai degreabă, pentru măsurători aleatorii în timpul instalării, întreținerii și reglării sistemelor de ardere industriale, sisteme de proces, centrale electrice, turbine cu gaz sau motoare industriale fixe, se recomandă o verificare anuală într-un Service Testo.

## Sensibilități încrucişate

Acest tabel este valid pentru senzorii noi cu filtre posibil neutilizate și concentrațiile încrucișate ale gazelor în domeniul ppm (până la mai puțin 1000 ppm).

| Gazul tintă                        |                   | Gaz                | de interfere                      | ență                |                    |
|------------------------------------|-------------------|--------------------|-----------------------------------|---------------------|--------------------|
| Gazur çinta                        | СО                | NO                 | SO <sub>2</sub>                   | NO <sub>2</sub>     | H <sub>2</sub> S   |
| O <sub>2</sub>                     | 0                 | 0                  | 0 <sup>13</sup>                   | 0                   | 0                  |
| CO(H <sub>2</sub> )                |                   | 0 <sup>10</sup>    | 0 <sup>10</sup>                   | 0 <sup>10</sup>     | 0                  |
| CO(H <sub>2</sub> ) <sub>low</sub> |                   | 0 <sup>10</sup>    | 0 <sup>10</sup>                   | 0 <sup>10</sup>     | 0                  |
| NO                                 | 0                 |                    | 0 <sup>10</sup> (w) <sup>11</sup> | 6% <sup>12</sup>    | 0                  |
| NO low                             | 0                 |                    | 0 <sup>10</sup>                   | <5% <sup>12</sup>   | 0                  |
| NO <sub>2</sub>                    | 0                 | 0                  | <-2%                              |                     | -20% <sup>12</sup> |
| SO <sub>2</sub>                    | <5% <sup>12</sup> | 0                  |                                   | -110% <sup>12</sup> | 0 <sup>10</sup>    |
| SO low                             | <5% <sup>12</sup> | 0                  |                                   | -110% <sup>12</sup> | 0 <sup>10</sup>    |
| CxHy                               | 35% <sup>10</sup> | 0 <sup>10</sup>    | 0 <sup>10</sup>                   | 0 <sup>10</sup>     | 0                  |
| H <sub>2</sub> S                   | <2% <sup>12</sup> | <15% <sup>12</sup> | <20% <sup>12</sup>                | -20% <sup>12</sup>  |                    |

Valoarea "0" înseamnă sensibilitate la interferențe <1%.

| Gazul ţintă    | Gaz de interferență |                 |                 |     |                    |  |
|----------------|---------------------|-----------------|-----------------|-----|--------------------|--|
|                | H <sub>2</sub>      | Cl <sub>2</sub> | HCI             | HCN | CO <sub>2</sub>    |  |
| O <sub>2</sub> | 0                   | 0               | 0 <sup>13</sup> | 0   | vezi <sup>14</sup> |  |

<sup>10</sup> Cu filtru nesaturat.

<sup>11</sup> w = filtru interschimbabil

<sup>12</sup> Este compensată, în cazul în care gazul care interferează este deasemenea măsurat cu acest instrument (de ex. dacă instrumentul este echipat cu senzori corespunzători).

 $^{13}$  Nicio influență până la câteva mii de ppm; pentru concentrații încrucișate în domeniul procentual 0,3%  $O_2$  per 1% SO $_2$  / HCl.

<sup>14</sup> 0,3% O<sub>2</sub> per 1% CO<sub>2</sub>; este compensat

| Gazul ţintă                        | Gaz de interferență |                                |                   |                   |                 |  |  |
|------------------------------------|---------------------|--------------------------------|-------------------|-------------------|-----------------|--|--|
|                                    | H <sub>2</sub>      | H <sub>2</sub> Cl <sub>2</sub> |                   | HCN               | CO <sub>2</sub> |  |  |
| CO(H <sub>2</sub> )                | 0 <sup>15</sup>     | 0                              | 0                 | 0                 | 0               |  |  |
| CO(H <sub>2</sub> ) <sub>low</sub> | 0 <sup>15</sup>     | 0                              | 0                 | 0                 | 0               |  |  |
| NO                                 | 0                   | 0                              | 0                 | 0                 | 0               |  |  |
| NO low                             | 0                   | 0                              | 0                 | 0                 | 0               |  |  |
| NO <sub>2</sub>                    | 0                   | 100%                           | 0                 | 0                 | 0               |  |  |
| SO <sub>2</sub>                    | <3%                 | -80%                           | 0 <sup>10</sup>   | 30%               | 0               |  |  |
| SO low                             | <3%                 | -80%                           | 0 <sup>10</sup>   | 30%               | 0               |  |  |
| СхНу                               | 130% <sup>16</sup>  | nu există<br>date              | nu există<br>date | nu există<br>date | 0               |  |  |
| H <sub>2</sub> S                   | 0                   | <10%                           | 0                 | 0                 | 0               |  |  |

<sup>&</sup>lt;sup>15</sup> după compensare H<sub>2</sub>

 $<sup>^{\</sup>rm 16}$  Este compensat cu indicarea CO/H $_{\rm 2}$  pentru senzorul CO(H $_{\rm 2}).$
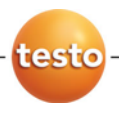

0970 3510 en 02 V01.00 en\_DE